全36枚

# AQL会計操作マニュアル 【Ver.1.0】

AQL会計操作マニュアル Ver.1.0 2019年7月29日 発行 稲垣経営研究所 (無断転載・複写禁止)

### 0.はじめに

"はじめに"のパートでは、これから"AQL\_会計ファイル"を使用される方に、是非身に付けて頂きたい考え方・知識のご説明を致します。

ここでは若干、専門的で細かい部分の解説もありますが、重要なのは全体像を捉える ことです。分からないところは飛ばして頂き、あとで確認するスタンスでご覧ください。

### 0-1. AQL会計操作マニュアル の目的 0-2. AQL会計操作マニュアル 目次 **0-3.Excel各シートの説明** ①~⑤体系 0-4.Excel各シートの説明:①収支確認(印刷) 0-5.Excel各シートの説明:②仕訳帳(定例) 0-6.Excel各シートの説明:③仕訳帳(決算) 0-7.Excel各シートの説明:④残高試算表&検証 **0-8.Excel各シートの説明**: ⑤決算書 ※Quiz1 会計帳簿に係るQuiz

## **0-1.はじめに AQL会計操作マニュアル の目的** 2/36

このAQL会計操作マニュアルは、AQL会計ファイル(以下、"Excel")のユーザを想定読者として、"操作方法"を解説するものです。

読者の皆さまは、この操作マニュアルを参照しながら、Excel操作されていると思いますが、 **運用方法を正しく理解したうえで**、操作願います。

なお、AQLの会計処理上の"運用方法"については、別途、AQLホームページにある、"会計方法解説"を参照してください。

#### 【 図解:マニュアルの目的範囲のイメージ 】

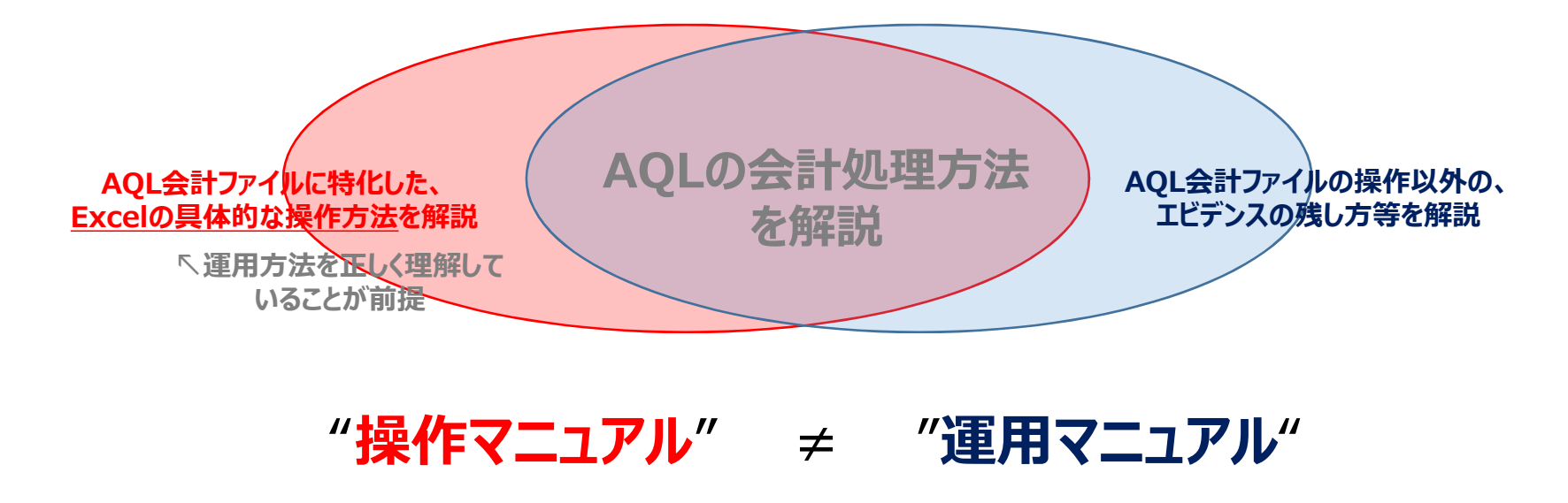

# 0-2.はじめに AQL会計操作マニュアル 目次

3/36

| 操作マニュアル 目次                                                                                                | Excelシート名称                                                                                    | 【参考:ホームページ(会計方法解説)】                                                                                            |
|----------------------------------------------------------------------------------------------------|-----------------------------------------------------------------------------------------------|----------------------------------------------------------------------------------------------------|
| 1.Excelをご使用の前に<br>1-1. ファイルのダウンロード<br>1-2.前期からの繰り越し                                                       | ④残高試算表&検証                                                                                     | 0. はじめに                                                                                                    |
| 2.基本処理※の記帳<br>2-1.基本情報<br>2-2.「当日エビデンス」作成<br>2-3.「②仕訳帳(定例)」転記<br>2-4.「①収支確認(印刷)」転記<br>2-5.Excel各シートの関係まとめ | 当日エビデンス<br>①収支確認(印刷)<br>②仕訳帳(定例)<br>基本処理とは、"当日エビデンス"を使<br>る仕訳帳等の記入方法をいい、応用<br>とは、使用しない記入方法をいう | 1-1.基本情報<br>1-2.「当日エビデンス」作成<br>1-3.大会当日の作業<br>1-4.大会終了後の作業<br>2.「②仕訳帳(定例)」作成基礎編<br>3.「①収支確認(印刷)」での口座残高確認<br>編  |
| 3.応用処理※の記帳<br>3-1.仕訳の仕組みと考え方<br>3-2.経常収益の仕訳<br>3-3.事業費・管理費の仕訳<br>3-4. その他税務処理(ご参考)                        | ②仕訳帳(定例)<br>「操作"方法の<br>解説                                                                     | 4.「②仕訳帳(定例)」作成応用編<br><b>"運用"方法の</b><br>解説                                                                      |
| 4.決算書作成<br>4-1.上部組織(全国大会)取引<br>4-2.地域会計まとめ<br>4-3.AQL全体まとめ                                                | ③仕訳帳(決算)<br>④残高試算表&検証<br>⑤決算書(印刷)                                                             | 5.上部組織(全国大会)の会計からお金が支<br>給された場合<br>6.上部組織(全国大会)の会計にお金を戻す<br>場合<br>7.赤字となった場合<br>8.その他<br>AQL会計の方法:とりまとめ事務担当作業編 |

"1.Excelをご使用の前に"、"2.基本処理※の記帳"の2パートが基礎編になります

### **0-3.はじめに Excel各シートの説明 ①~⑤体系** 4/36

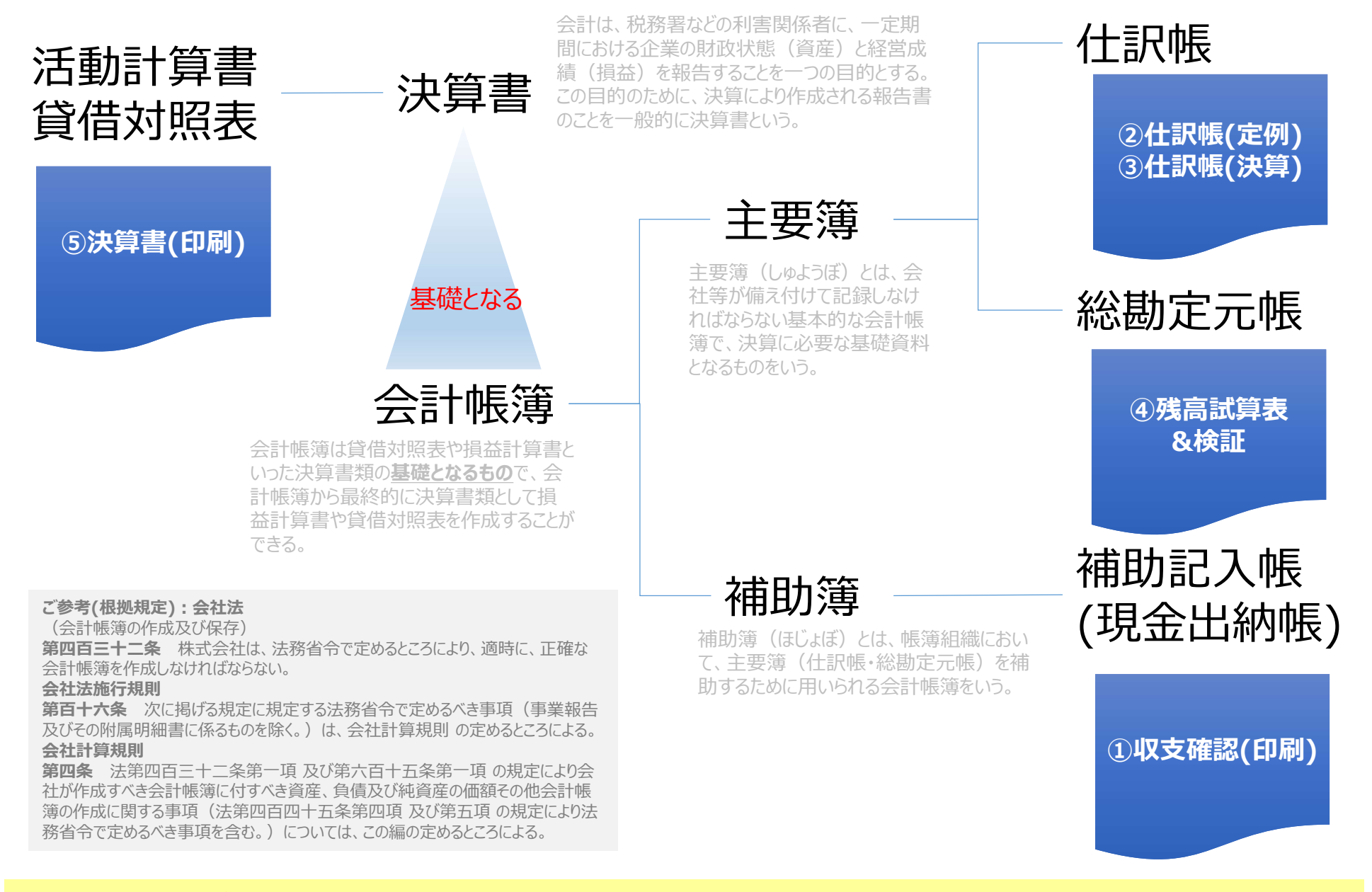

#### 簡便的な実務で、会社法等にも耐えうる最小限の帳簿体系にしています

### 0-4.はじめに Excel各シートの説明:①収支確認(印刷) 5/36

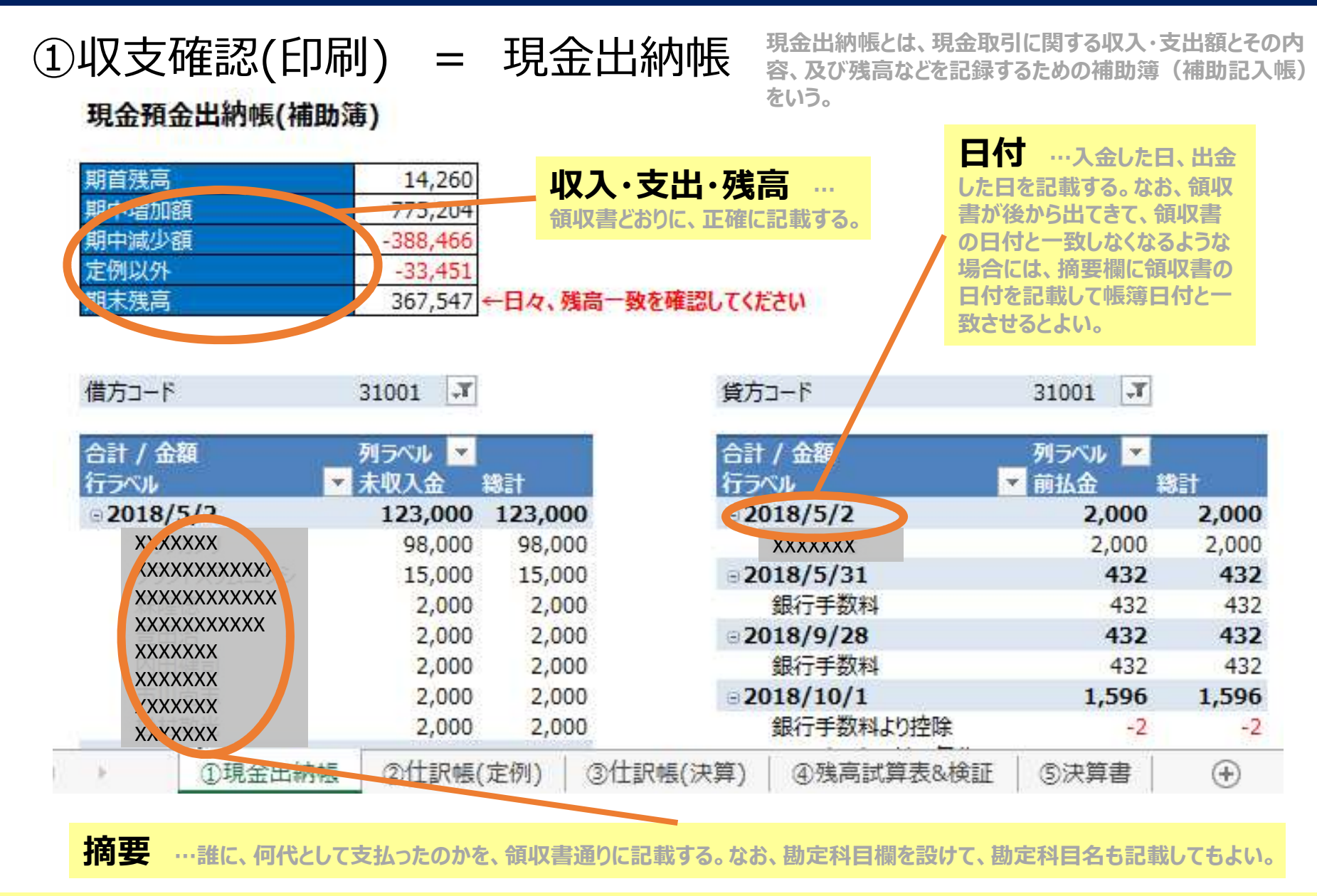

現金・預金の残高確認は会計帳簿記入の"基本"になります

### 0-5.はじめに Excel各シートの説明:②仕訳帳(定例) 6/36

仕訳帳(しわけちょう)とは、すべての会計取引の仕訳をその発生順(日付順)に記録するために、一定 ②仕訳帳(定例) は訳帳(しわけちょつ)とは、9へくの会計取らの任款をその先生順、ロ13順)に記録9つにのに、 日付…①収支確認(印 摘要1·2 …摘要とは、仕訳において、取引先(支払先等)と、具体的な取 刷)と日付は一致させる 引内容等を簡単に記載するための項目をいう。 」必要に応じて入力 し入力必須 し入力必須 必要に応じて入力 し入力が須 1入力必須 年月日 取引 什訳 摘要① 余額 **摘要**② 38,000 XXXXXXX 2018/4/13 **終**端収益未収計上 個人会費収入計上 2 18/5/2 **&**常収益未収計上 受取寄付金計上 98,000 XXXXXXXXXXXXX 100000円振り込み中会長分除( 2)18/5/2 经常収益入金処理 入金処理 (未収入金消込) 98,000 XXXXXXXXXXXXXXXX 100000円振り込み中会費分全く 約常収益未収計上 受取寄付金計上 018/5/2 15,000 XXXXXXXXXXXXXXXXX 018/5/2 **経常収共入金処理** 入金処理 (未収入今)(水) 15,000 XXXXXXX 018/5/2 経常収益未収計1 高人人、 ~ 人計上 2,000 XXXXXXX 100000円振り込み中寄付分除く 経営収益入金処理 入全処理 (夫収入全消)入 018/5/2 2 000 100000円振り込み中寄付分除く 018/5/2 経常収益未収 6000円手作業振り込み 取引・仕訳…プルダウン選択すると、仕訳が自動起票される。 018/5/2 経常収益入金 6000円手作業振り込み ついては後述 (下図はプルダウンリストのマスタ) 018/5/2 経常収益未収 6000円手作業振り込み 018/5/2 経常収益入金 6000円手作業振り込み 经常収益未収計上 018/5/2 経常収益未収 協賛団体会費収入計上 個人会費収入計上 収入タイミング変更 入余処理(未収入余消込)支払処理(事業費前払) 役目報酬振替 支払机理(管理費前払) 支払保険料振動 仮払消費税振替 6000円手作業振り込み 期時雇賃金振替 支払手数料振替 預り消費税計ト 支出タイミング変更 事業収益計上 協會交通書振藝 支払負担金振替 源息税預り 2)18/5/2 経常収益入金 6000円手作業振り込み 受取寄付金計上受取負担金計上 **信借料振替** 雑費振替 通信者振替 2 18/5/2 経常収益未収 消耗品者振巷 ロゴデザイン代として免除 委託曹振赫 20 18/5/2 経常収益入金 ロゴデザイン代として免除 2,000 ^^^^ 2013/5/2 事業費前扒処理 ロゴデザイン費用 支払処理(事業費前払) 2,000 XXXX 2018/5/2 事業費費用振替 委託書振替 ロコテワイン費用 10,000 XXXXX 2018/5/5 受取寄付金計上 経常収益未収計上 10000円手作業振り込み + COCOTT TO IN THE IS'T ③仕訳帳(決算) ②仕訳帳(定例) ①現金出納帳 ④残高試算表&検証 ⑤決算書  $(\mathbf{f})$ 

仕訳帳が今回、新しい経理実務に加わった帳簿になります

### 0-6.はじめに Excel各シートの説明: ③仕訳帳(決算) 7/36

③仕訳帳(決算) 仕訳帳(しわけちょう)とは、すべての会計取引の仕訳をその発生順(日付順)に記録するために、一定の様式を備えた帳簿をいう。仕訳帳は日付順に記入されるので、仕訳日記帳と呼ばれることもある。

前ページの、"②仕訳帳(定例)"と基本同じです。相違点は、"取引・仕訳※"がなく、仕訳を直 接入力する点です。決算仕訳やイレギュラーの取引が発生した場合を想定しています。

| ↓入力必須     | ↓入力必須 ↓入力                                          | 的必須 」自動入力                                                                                                    | ↓入力必須  | ,自動入力       | しんた    | 」必須                | ↓必要に応じて入力 |
|-----------|----------------------------------------------------|----------------------------------------------------------------------------------------------------|--------|-------------|--------|--------------------|-----------|
| 年月日       | 金額 借方:                                             | コード 借方名称                                                                                                    | 貸方コード  | 貸方名称        | 摘要征    | )                  | 摘要②       |
| 2018/4/30 | 33,451 3300                                        | 1 短期借入金                                                                                                    | 31001  | 現金預金        | 現金過    | 國不足調整:4/30市川氏への返済分 | と判明       |
| ※参        | 考:取引                                               | <ul> <li>・仕訳…プルダウン選ジ</li> </ul>                                                                                                    | 択すると、仕 | 訳が自動起票      | 震される。  |                    |           |
| (下國       | 図はプルダウンリン                                          | ストで起票される、仕訳マ                                                                                                    | スタ)    |             |        |                    |           |
|           | No. 取引                                             | 任訳                                                                                                    | 借方コード  | 借方名称        | 貸方コード  | 貸方名称               |           |
|           | 0 —                                                | 【プルダウン選択】                                                                                                    |        | 【仕訳未選択】     |        | 【仕訳未選択】            |           |
|           | 1 経常収益未収計上                                         | 協賛団体会費収入計上                                                                                                    | 31003  | 未収入金        | 11001  | 協賛団体会費収入           |           |
|           | 2 栓帛収金木収訂上<br>2 経常収金木収訂上                           |                                                                                                    | 31003  | 木収入金        | 11002  | 個人会買収入             |           |
|           | <ol> <li>2 経常収益未収計上</li> <li>4 経営収益未収計上</li> </ol> | デキャンプロン<br>受取客付全計ト                                                                                                    | 31003  | 未収入金        | 12001  | 学来权益               |           |
|           | 5 経営収益未収計上                                         | 受取自拍金計上                                                                                                    | 31003  | 未収入金        | 12002  | 受取自拍金              |           |
|           | 6 経常収益入金処理                                         | 入金処理(未収入金消込)                                                                                                    | 31001  | 現金預金        | 31003  | 未収入金               |           |
|           | 7 事業費前払処理                                          | 支払処理(事業費前払)                                                                                                    | 31002  | 前払金         | 31001  | 現金預金               |           |
|           | 8 事業費費用振替                                          | 役員報酬振替                                                                                                    | 21001  | 役員報酬        | 31002  | 前払金                |           |
|           | 9 事業費費用振替                                          | 臨時雇賃金振替                                                                                                    | 21002  | 臨時雇賃金       | 31002  | 前払金                |           |
|           | 10 事業費費用振替                                         | 旅費交通費振替                                                                                                    | 21003  | 旅費交通費       | 31002  | 前払金                |           |
|           | 11 事業費費用振替                                         | 賃借料振替                                                                                                    | 21004  | 賃借料         | 31002  | 前払金                |           |
|           | 12 事業費費用振替                                         | 通信費振替                                                                                                    | 21005  | 通信費         | 31002  | 前払金                |           |
|           | 13 事業費費用振替                                         | 消耗品費振替                                                                                                    | 21006  | 消耗品費        | 31002  | 前払金                |           |
|           | 14 事業費費用振替                                         | 委託賞振替                                                                                                    | 21007  | 委託費         | 31002  | 前払金                |           |
|           | 15 爭業質質用振替                                         | その他争業貫振替                                                                                                    | 21008  | その他争業質      | 31002  | 用 払金               |           |
|           | 10 官埕貸則払処埕                                         | 又孤処理(管理貸則孤)                                                                                                    | 31002  | 則払金         | 31001  | 現金損金               |           |
|           | 17 官理貝貝用抓管                                         | 又孤体映科旅音                                                                                                    | 22001  | 又拉休快科       | 31002  | 刑払並                |           |
|           |                                                    |                                                                                                    |        |             |        |                    |           |
| - Ne      |                                                    | F注意→ ビナフエリ                                                                                                    |        | 1/2:2- 2-2- | 1.41   | L 00020            |           |
| 1         | 現金出納帳 ②                                            | +訳帳(定例) ③(計訳帳(決                                                                                                    | 算) ④残高 | 試算表&検証      | (5)決算書 | (+)                |           |
|           |                                                    | an marken of the second second s |        |             | 0      | ~                  |           |

仕訳帳が今回、新しい経理実務に加わった帳簿になります

### **0-7.はじめに Excel各シートの説明:**④残高試算表&検証 8/36

④残高試算表&検証≒ 総勘定元帳

仕訳帳にもとづいて、総勘定元帳(そうかんじょうもとちょう)に 各勘定科目ごとに増減を記録していく。

| L          | 【検証用数値】 | 2,321,791 |         | 本支店勘定     | 41001     |            |         | 0 ←事業全体でゼロになっていないと、支店間処理で誤り発生 |
|------------|---------|-----------|---------|-----------|-----------|------------|---------|-------------------------------|
| <b>3</b> 1 | 前期残高    | 当期借方計上    | 勘定科目⊐−ド | 勘定科目名称    | 当期貸方計上    | 前期残高       | 当期残高    | 年度予算 コメント                     |
| 0          |         | 0         | 22003   | 支払負担金     | 0         |            | 0       |                               |
| 0          |         | 0         | 22004   | 雑費        | 0         |            | 0       |                               |
| 367,547    | 14,260  | 775,204   | 31001   | 現金預金      | 421,917   |            | 0       | 日々の管理で、現金預金は必ず一致させてください       |
| 0          |         | 388,466   | 31002   | 前払金       | 388,466   |            | 0       |                               |
| 38,000     | 77,000  | 736,204   | 31003   | 未収入金      | 775,204   |            | 0       | シクミネット経由の会費:2018年9月以降は入金待ち状態  |
| 0          |         | 0         | 31004   | 仮払消費税等    | 0         |            | 0       |                               |
| 0          |         | 0         | 31005   | その他流動資産   | 0         |            | 0       |                               |
| 0          |         | 33,451    | 33001   | 短期借入金     | 0         | 33,451     | 0       | 市川尚志より借入 ➡4/30に返済済            |
| 0          |         | 0         | 33002   | 未払金       | 0         | 10,000,000 | 0       |                               |
| 0          |         | 0         | 33003   | 前受金       | 0         |            | 0       |                               |
| 0          |         | 0         | 33004   | 預り全       | 0         |            | 0       |                               |
| 0          |         | 0         | 33005   | 仮受消費税等    | 0         |            | 0       |                               |
| õ          |         | 0         | 33006   | その他自信     | 0         |            | 0       |                               |
| ő          |         | 0         | 41001   | 太支店勘定     | 0         |            | 0       |                               |
| 0          |         | 0         | 41002   | 前期編載正味財産額 | 0         | 57 809     | 57 809  | 57.800                        |
| v          |         | •         | 11002   |           |           | 57,005     | 57,005  | 5776657                       |
| 794,013    | 91,260  | 2,321,791 |         | 合計        | 2,321,791 | 91,260     | 794,013 |                               |

#### 【総勘定元帳の趣旨・目的・役割・機能】

仕訳帳を日付順に追っていけば、各勘定科目の残高は明らかになる。しかし、仕訳帳の中から特定の勘定科目だけを抜き出して計算・集計する 作業は非常に煩雑である。そこで、簿記では、仕訳帳のほかに勘定科目別の元帳を作成して、すべての取引を勘定科目別に、そして発生順に 記録していく。すなわち、発生したすべての取引の仕訳を、取引の発生順に仕訳帳に記録したあと、さらに仕訳帳から、取引の発生順に、そして 勘定科目別に分類・集計して総勘定元帳に転記する。

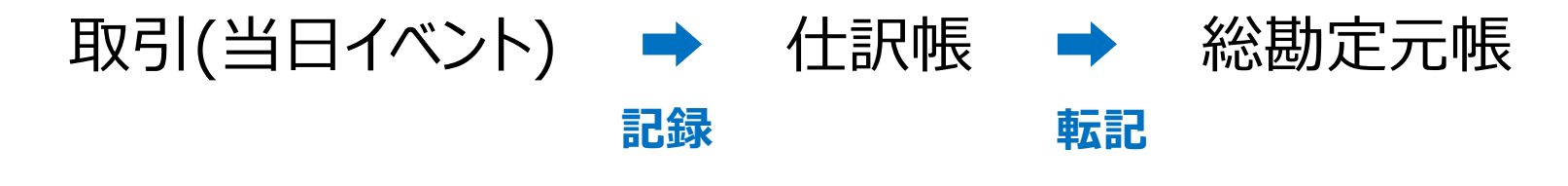

このシートをベースに、会計処理全体の"検証"をおこないます

### **0-8.はじめに Excel各シートの説明: ⑤決算書** 9/36

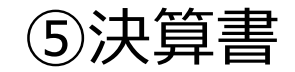

会計は、税務署などの利害関係者に、一定期間(通常は1年)における企業の財政状態(資産)と経営成績(損益)を報告することを一つの目的とする。この目的のために、決算により作成される報告書のことを一般的に決算書という。会計・簿記・経理の最終目的はこの決算書を作成することにある。

団体名:新·一心精進

#### 活動計算書

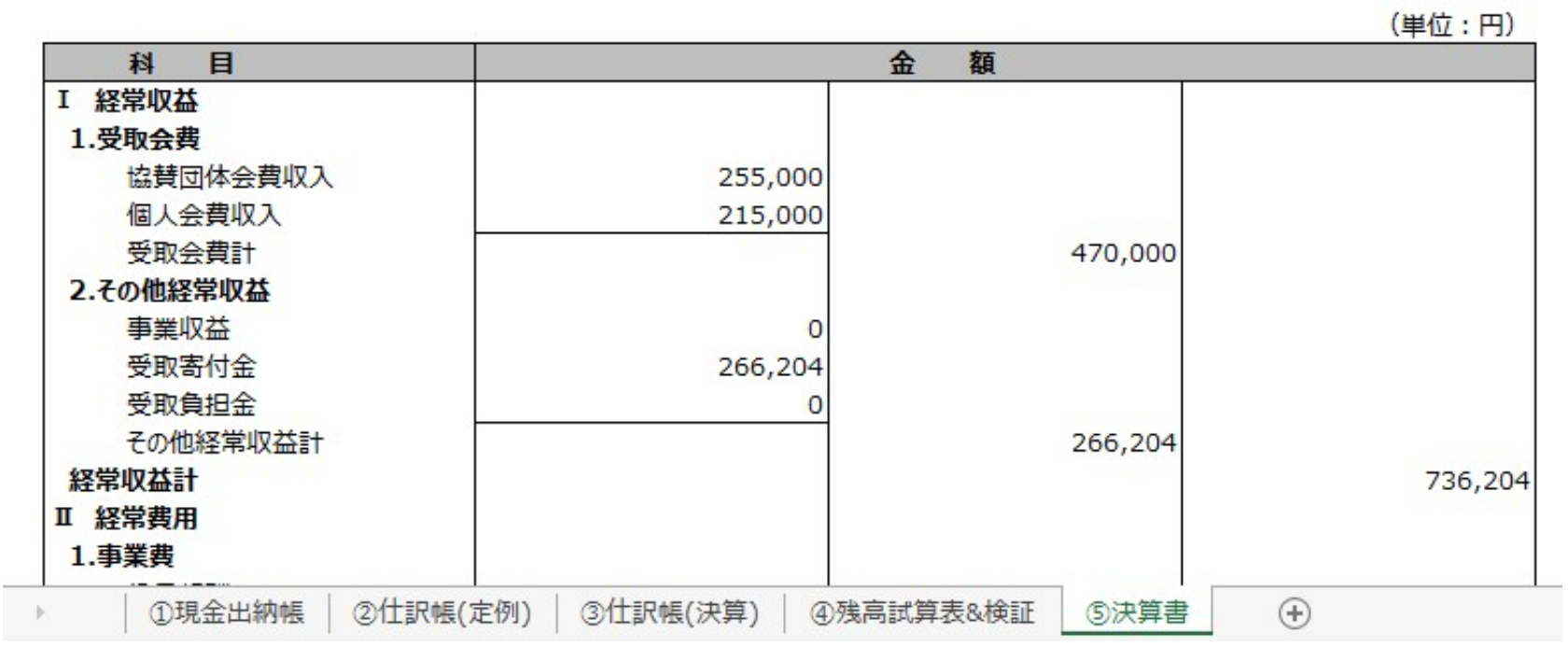

2018年4月1日~2019年3月31日まで

決算書は、次の2種類の資料が重要 企業の財政状態(資産)→貸借対照表…財産はいくらか(ストック)という観点 企業の経営成績(損益)→活動計算書…利益はいくらか(フロー)という観点

会計処理の最終的な、"成果物"が決算書です

### ※Quiz① 会計帳簿に係る知識の確認Quiz

10/36

導入パートの説明は以上となります。通常、1年以上かけて勉強する法律・会計理論を、ポイントを絞って数分で説明してきた関係上、正直、消化不良の部分も残っていると思います。 法律・会計理論は、実社会でどのように適用されているのか知ることが大切です。以降、実際のファイル "Ver.1.1【00.〇〇リーグ】AQL\_会計ファイル"の具体的操作方法を説明していきます。

法律・会計理論の深追いは不要で、具体的操作方法に入る前のブレイク(Quiz)に挑戦してみましょう!

#### 【問題】会社法上、会計帳簿の作成が義務付けられていますが、会計帳簿に関する問題です。

次の4つの会計帳簿のうち、すべての会計取引の仕訳をその日付順に記録するために、一定の様式を備えた 帳簿をいい、別名、仕訳日記帳と呼ばれることもある会計帳簿はどれでしょうか?

- A. 貸借対照表(たいしゃくたいしょうひょう)
- B. 仕訳帳(しわけちょう)
- C. 総勘定元帳 (そうかんじょうもとちょう)
- D. 現金出納帳(げんきんすいとうちょう)

【解答】 答えは"B. 仕訳帳(しわけちょう)"です。

AQLでも、2020年3月決算から、従来の会計処理を見直しました。特に仕訳帳を新たに追加し、会社法等にも耐えうるレベルに記帳をお願いすることになりました。

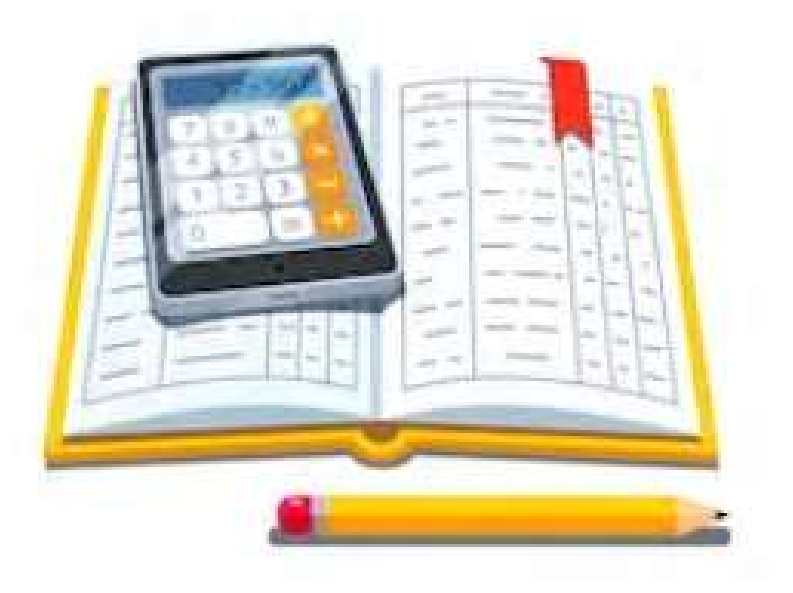

# 1.Excelをご使用の前に

"1.Excelをご使用の前に"のパートでは、これから"AQL会計ファイル"をご使用になる 事前準備の手順について説明致します。

このパートから次パートの"2.通常処理の記帳"までExcelの実務色が強くなります。
"AQL会計ファイル"を作成するのに抑えたい重要なポイントになります。もし前パートの
"はじめに"で消化不良だったとしても、本パートから大切に読み進めてください。

### 1.Excelをご使用の前に 1-1.ファイルのダウンロード 1-2.前期からの繰り越し

# 1-1. ファイルのダウンロード

|                       | AQL       | π−ム <mark>ልር</mark> | Lとは AQLの歴史 A  | AQL2019全国大会 |      |
|-----------------------|-----------|---------------------|---------------|-------------|------|
| AU.                   | AQL       | 2019地域リーク           | ブログ 速報結果5     | イト・得点計算アプ   | IJ   |
|                       | <br>お問    | い合わせ                |               |             |      |
|                       |           |                     |               |             |      |
| 運営体制・団体情報 AOLの特徴      | AOL初参加ガイド | 各種文書発               | 行(派遣依頼・実績証明書) | AOL問題出題ガイ   | (۴   |
| AQL加盟申請 加盟団体一覧        | 会則安全対策    | 保護者FAQ              | 関連大会・メディア情報   | ご寄附のお願い     | 会計報告 |
| 会計報告 (2017年度) AQL会計マニ | 171L      |                     |               |             |      |

https://www.quizaql.com/kaikei-manual/

①AQL会計マニュアルサイト ヘアクセスします。

AQL会計マニュアル

はじめに

AQL実行委員会では<u>稲垣経営研究所</u>様のご協力のもと、 「クイズ大会で、最低限の会計処理を行うためのノウハウ(Excelファイル)」 をまとめました。

AQLは、各地域このルールにのっとって運用を行う予定です。

<u>AQL2019地域リーグ</u>、各地で開催準備中! <u>各地域でエントリー</u>随時受付中!

AQLは、全国のクイズファンが、自らの手で作る、日本最大規模の早押 しクイズの全国リーグです。 AQL (All Japan Quiz League) is one of the largest

> ②AQL会計ファイルの"ダウ ンロード"ボタンを押下します。

今回アップしたファイルは、AQL以外のアマチュア主催のクイズ大会での利用も歓迎しま す。ご活用いただければ幸いです。

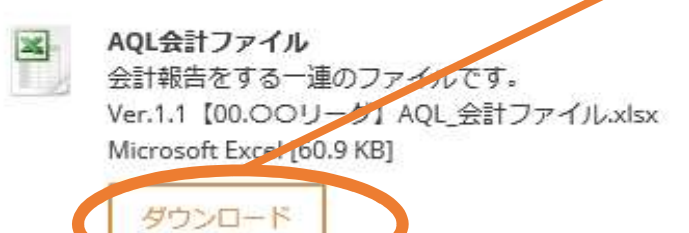

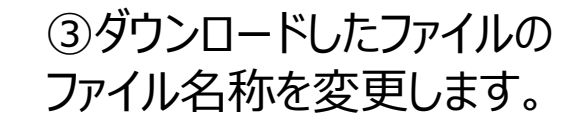

➡ファイル名称一覧は次ページ参照

AQL会計ファイルは常に最新版をご使用ください

### 12/36

# 1-1. ファイルのダウンロード

前ページの続き

③ダウンロードしたファイルのファイル名称を変更します。 例:埼玉リーグの場合 Ver.1.1

→ Ver.1.1【13.SAI】AQL\_会計ファイル

今回アップしたファイルは、AQL以外のアマチュア主催のクイズ大会での利用も歓迎しま す。ご活用いただければ幸いです。

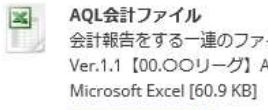

ダウンロード

会計報告をする一連のファイルです。 Ver.1.1 【00.00リーグ】 AQL 会計ファイル.xlsx

| 名称           | 略称     | 名称       | 略称     |
|--------------|--------|----------|--------|
| 新•一心精進&AQL全体 | 01.ALL | 東海リーグ    | 17.TOK |
| 新·一心精進       | 02.SIS | 関西リーグ    | 18.KSA |
| AQL全体        | 03.AQL | 九州リーグ    | 19.KYU |
| 北海道リーグ       | 10.HOK | 神奈川リーグ   | 20.KNA |
| 東北リーグ        | 11.TOH | 静岡リーグ    | 21.SIZ |
| 北関東リーグ       | 12.KIT | 中四国リーグ   | 22.CHY |
| 埼玉リーグ        | 13.SAI | 千葉リーグ    | 23.CBA |
| 東京西部リーグ      | 14.T-W | しチャン     | 30.U-C |
| 東京東部リーグ      | 15.T-E | AQL全国リーグ | 50.ZEN |
| 信州リーグ        | 16.SIN |          |        |
|              |        |          |        |

とりまとめ事務担当の手番を考慮し、出来るだけルール化をお願い致します

# 1-2.前期からの繰り越し

### 【事例】 4/1に前期より、現金預金4,393円を繰り越した

①下図の通り、4,393円を"前期残高"(緑セル)に転記します。

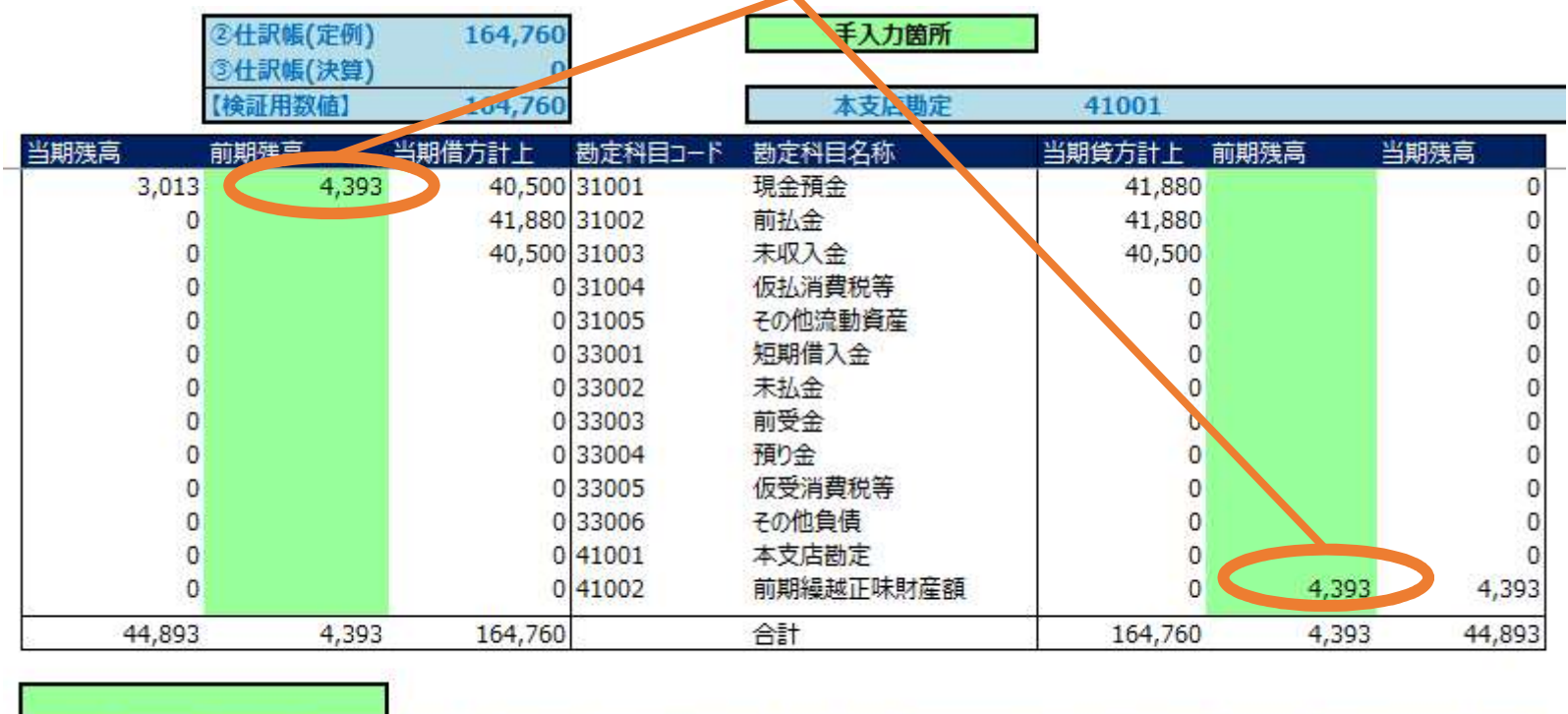

| 当期残高 | 前期残高   | 当期借方計上   | 勘定科目コード  | 勘定科目名称    | 当期貸方計上 | 前期残高 | 当期残高 |
|------|--------|----------|----------|-----------|--------|------|------|
| F    | ①現金出納帳 | ②仕訳帳(定例) | ③仕訳帳(決算) | ④残高試算表&検証 | ⑤決算書   | •    |      |

② 会計ファイル運用2年目以降の場合、前期の"当期残高"を、当ファイルの"前期残高" (緑セル)に転記してください。 → 以上で、準備作業完了です。

前期の貸借対照表の残高を、確実に当期に引き継ぐことが大切です

### 2.基本処理の記帳

"2.基本処理の記帳"のパートでは、年に1度の地方リーグの大会があるケースを想定します。取引を"記録"し、Excel内での(自動)"転記"を経て、最終的な成果物である決算書の作成につなげる操作説明になります。

前パートの<u>"1.Excelをご使用の前に"から引き続き、大切なパートになります</u>ので、大切に読み進めてください。また万一、運用上の説明が記載されているAQLホームページの"会計方法解説"を未だ参照されていない場合は、こちらを一読のうえ、以下、読み進めてください。

### 2.基本処理の記帳

- 2-1.基本情報
  2-2.「当日エビデンス」作成
  2-3.「②仕訳帳(定例)」転記
  2-4.「①収支確認(印刷)」転記
- 2-5.Excel各シートの関係まとめ

※Quiz② Excel関数に係るQuiz

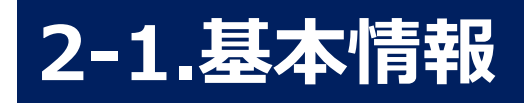

### 16/36

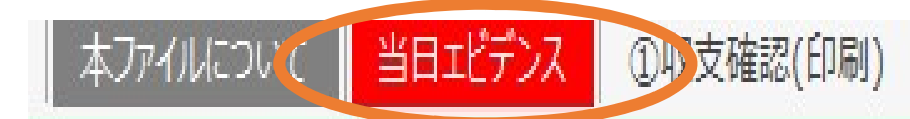

これから、シート"当日エビデンス"の操作方法を解説致します。 このシートはエビデンスになるとともに、<u>"②仕訳帳(定例)"記</u> 入用の補助ツールになります。

|           |                     |                         | 徵収費用                | 受取 (牛             | 位:円)          | 支払い (<br>早押機  | 里的一百日<br>入9977     |        |             |                | the second                 |
|-----------|---------------------|-------------------------|---------------------|-------------------|---------------|---------------|--------------------|--------|-------------|----------------|----------------------------|
| 599<br>(人 | サークル名・(型) 名<br>市川尚志 | 受取・支払いサイン               | (単位:円)<br>十旦        |                   | 高附金           | 護俄代           | 616<br>00          | 交通哲    | 宿泊背         | 費用に合<br>28,000 | (日日内留日日日)<br>印刷事務委託<br>会場間 |
| L.        | 伊藤倫                 |                         | ·历·····開州<br>-4,120 | 自会场名              | を入れ ( )       | 2,000         |                    |        |             | 2,120          | 保険料                        |
| Л         | 山田太郎                |                         | 30,000              | 会評                | 十年度           | …年度           | 度の開始。              | と終了の   | 日付を記        | 入してくた          | さ寄州金                       |
| -         | 見学者                 |                         | 7,500               | ر) (ر)<br>روندر ر | 大会的に          | よここは良         | <b>ミ新して</b> 毎      | 手中配布し  | <b>」ます)</b> |                | Peatix經由                   |
| 金         | リーグ名                | <b>FAQL2019</b> O       | )リーグ」と記             | Յスしてく             | ださい           |               |                    |        |             |                | 当日受け取り分                    |
|           | 開催日 …<br>ラー対応してい    | ・大会の開催日を入<br>ただきますので、メイ | れて下さい。<br>(ンの開催日    | ,年2回以<br>を入れる     | 以上大会<br>ようにして | を行うリー<br>ください | -グは「② <sup>-</sup> | 仕訳帳()  | 定例)」で       | イレギュ           |                            |
|           | 合計                  |                         | 2,880               | 74,000            | 30,000        | 12,000        | 35,000             | 24,000 | 0           | 30,120         |                            |
| 1.27.4    | 13,000              |                         |                     |                   |               |               |                    | 8      | 語収度必要       | 領収書の夢          |                            |

当日エビデンスは、会計帳簿と連動していますので、モレなくご記入ください

# 2-2.「当日エビデンス」作成

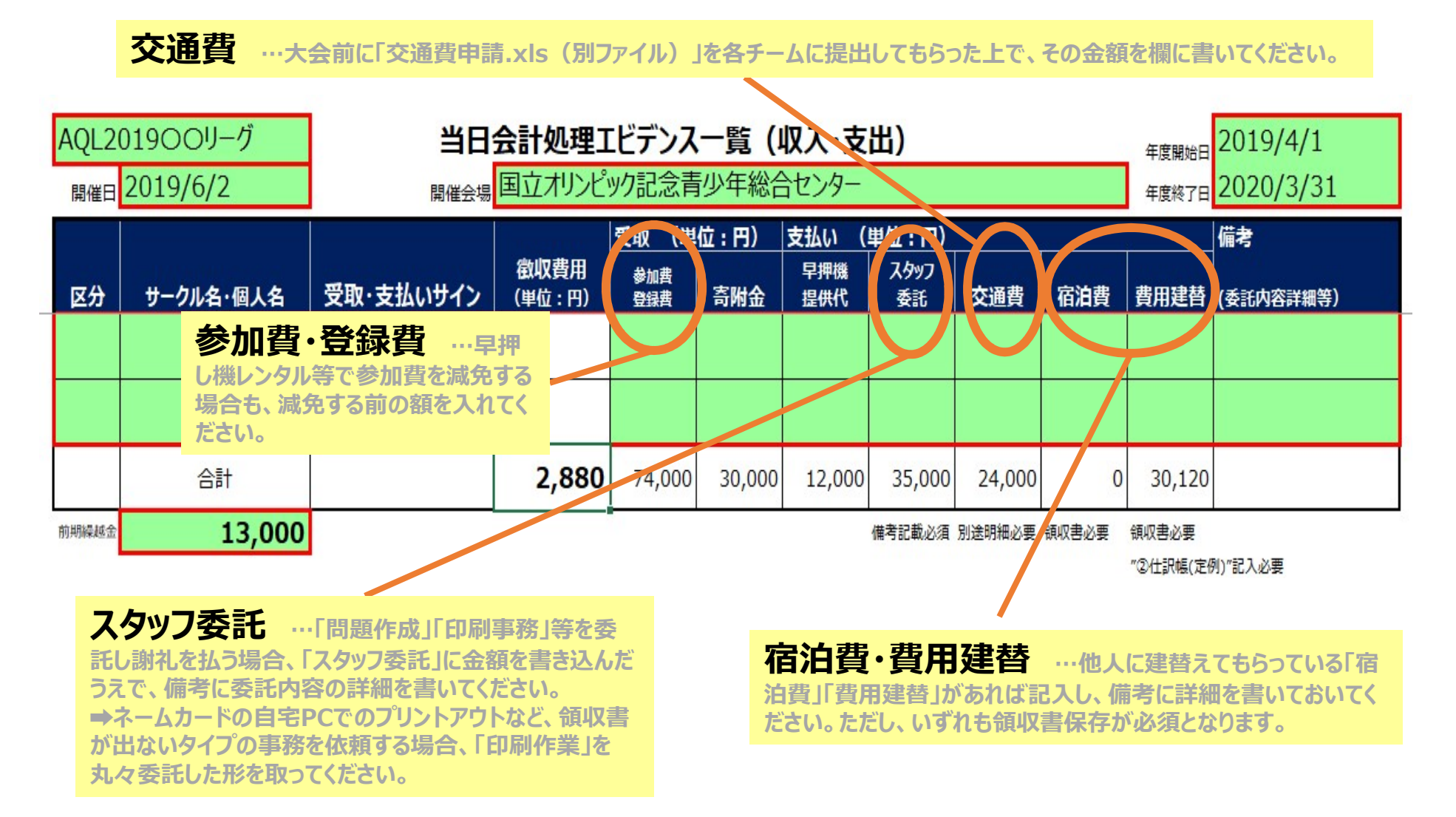

➡運用詳細については、AQL会計マニュアルサイトをご参照ください

当日エビデンスは、入力のうえ、大会直前までプリントアウトしてください

# 2-3.「②仕訳帳(定例)」転記

### 20行目以上…基本的に、"当日エビデンス"シートより自動転記 21行目以下…追加で仕訳(取引)が発生すると使用 詳細は3.例外処理※の記帳参照

| <u>し入力必須</u><br>会祖<br>74,000<br>) 74,000<br>30,000<br>) 30,000 | 、自動入力<br>借方コード<br>31003<br>31001<br>31003 | 1自動入力<br>借方名称<br>未収入告<br>現合預会<br>手収入金 | 1 自動入力<br>貸方コード<br>12001<br>31003                                                                         | (自動入力)<br>貸方名称<br>事主収益 | <ul> <li>小部帯に応じて入力</li> <li>摘要面)</li> <li>参加費・登録費</li> </ul>                                                                                                    | <ul> <li>小約等に応じて入力</li> <li>摘要3</li> <li>※日本ビデン2巻照</li> </ul>                                                                                                    |                                                                                                    |
|----------------------------------------------------------------|-------------------------------------------|---------------------------------------|----------------------------------------------------------------------------------------------------|------------------------|----------------------------------------------------------------------------------------------------|----------------------------------------------------------------------------------------------------|----------------------------------------------------------------------------------------------------|
| 金額<br>74,000<br>) 74,000<br>30,000<br>) 30,000                 | 借方コード<br>31003<br>31001<br>31003          | 借方名称<br>未収入金<br>現金預金<br>未収入金          | 貸方コード<br>12001<br>31003                                                                                   | 貸方名称<br>即主収益           | 摘要①<br>参加費・登録費                                                                                                    | 摘要(2)<br>※ロエビデン2 参照                                                                                                    |                                                                                                    |
| 74,000<br>74,000<br>30,000<br>30,000                           | 31003<br>31001<br>31003                   | 未収入金<br>現金預金<br>未収入金                  | 12801<br>31003                                                                                            | 事座収益                   | 参加費+登録費                                                                                                    | 出口ナビデン2余昭                                                                                                    |                                                                                                    |
| () 74,000<br>30,000<br>() 30,000                               | 31001<br>31003                            | 現金預金                                  |                                                                                                    |                        |                                                                                                    | ヨロエビノンへ多点                                                                                                    |                                                                                                    |
| .) 30,000                                                      | 31003                                     | 王123金                                 |                                                                                                    | 未収入金                   | 参加費·登録費                                                                                                    | 当日エビデンス参照                                                                                                    |                                                                                                    |
| .)                                                             | The second second                         |                                       | 12002                                                                                                    | 受取寄付舍                  | 寄附金                                                                                                    | 当日エビデンス参照                                                                                                    |                                                                                                    |
|                                                                | 31001                                     | 現象措金                                  | 31003                                                                                                    | 未収入金                   | 寄附金                                                                                                    | 当日エビデンス参照                                                                                                    |                                                                                                    |
| 12,000                                                         | 31002                                     | 前払金                                   | 31001                                                                                                    | 现金预全                   | 早押し機賃借料                                                                                                    | 当日エビデンス参照                                                                                                    |                                                                                                    |
| 12,000                                                         | 21004                                     | 营信科                                   | 31002                                                                                                    | 前払金                    | 早押し機賃借料                                                                                                    | 当日エビデンス参照                                                                                                    |                                                                                                    |
| 24,000                                                         | 31002                                     | 前長金                                   | 31001                                                                                                    | 現金預金                   | 旅費·交通費                                                                                                    | 当日エビデンス参照                                                                                                    |                                                                                                    |
| 24,000                                                         | 21003                                     | 族博交通费                                 | 31002                                                                                                    | 肺孤霊                    | 旅費·交通費                                                                                                    | 当日エビデンス参照                                                                                                    |                                                                                                    |
| 35,000                                                         | 31002                                     | 前払金                                   | 31001                                                                                                    | 現當預金                   | 運営委託費                                                                                                    | 当日エビデンス参照                                                                                                    |                                                                                                    |
| 240                                                            | 21007                                     | 委託师                                   | 31002                                                                                                    | 前払金                    | 運営委託費                                                                                                    | 当日エビデンス参照                                                                                                    |                                                                                                    |
| 28,000                                                         | > 90.2                                    | 前払金                                   | 31001                                                                                                    | 现金預金                   | 会場費                                                                                                    | 領収需別途                                                                                                    |                                                                                                    |
| 28,000                                                         | 210                                       | 商倡科                                   | 31002                                                                                                    | 前払金                    | 会場費                                                                                                    | 領収書別途                                                                                                    |                                                                                                    |
| 1,200                                                          | 3100                                      | 的私金                                   | 31001                                                                                                    | 现金预全                   | ネームカード作成費                                                                                                    | 領収書別途                                                                                                    |                                                                                                    |
| 1,200                                                          | 2100                                      | 消耗品费                                  | 31002                                                                                                    | 前払金                    | ネームカード作成費                                                                                                    | 領収需別途                                                                                                    |                                                                                                    |
| 480                                                            | 310 2                                     | 前払金                                   | 31001                                                                                                    | 現金預金                   | 印刷費用                                                                                                    | 領収書別途                                                                                                    |                                                                                                    |
| 480                                                            | .006                                      | 消耗品质                                  | 31002                                                                                                    | 時払金                    | 印刷費用                                                                                                    | 領収書別途                                                                                                    |                                                                                                    |
| -7120                                                          | 31002                                     | 前払金                                   | 31001                                                                                                    | 現當預金                   | 保険料 ↑20行目以上は                                                                                                    | 、別編収合前端日エビデンス"より転記                                                                                                    |                                                                                                    |
| 2,190                                                          | 22001                                     | 支払領険料                                 | 31002                                                                                                    | 前払金                    | 保険料                                                                                                    | 領収書別途                                                                                                    |                                                                                                    |
|                                                                |                                           | 【住訳未遲訳】                               | 92 <del>-</del>                                                                                           | 【住居耒油][0]              | 1 DISCRIMENT                                                                                                    | いまだたわしいはよたかまいかい                                                                                                    |                                                                                                    |
|                                                                | -                                         | [付:訳末诺訳]                              |                                                                                                    | 【组织末词识】                | ↓ 21行目以下日                                                                                                    | 、必要小のれは過去を参与に追加                                                                                                    |                                                                                                    |
|                                                                |                                           | 【住訳未選択】                               |                                                                                                    | 【仕訳末追訳】                |                                                                                                    |                                                                                                    |                                                                                                    |
|                                                                |                                           | 【仕原未選択】                               |                                                                                                    | 【仕訳未選択】                |                                                                                                    |                                                                                                    |                                                                                                    |
|                                                                | -                                         | (认识末谢识)                               |                                                                                                    | 【社訳末選訳】                |                                                                                                    |                                                                                                    |                                                                                                    |
|                                                                |                                           | 111-11-11-11-1                        | 10.11                                                                                                    | 111.00                 |                                                                                                    |                                                                                                    |                                                                                                    |
| ①収支確認(日                                                        | 1刷)   ②作                                  | 士訳帳(定例)                               | ③住訳帳()                                                                                                    | 夬算)   ④残詞              | 周試算表&検証   ⑤決算書                                                                                                    | (印刷) (十)                                                                                                    |                                                                                                    |
|                                                                | ①収支確認(印                                   | ①収支確認(印刷) 21                          | (住於未讀明)<br>(付於未讀明)<br>- [付於未讀明]<br>- [付於未讀明]<br>- [付於未讀明]<br>- [付於未讀明]<br>(注於]<br>(①収支確認(印刷)<br>(②仕訳帳(定例) | (任訳未第代)                | (付款未満所) — (付款未満所)<br>— (付款未満所) — (付款未満所)<br>— (付款未満所) — (付款未満所)<br>— (付款未満所) — (付款未満所)<br>— (付款未満所) — (付款未満所)<br>— (付款未満所) — (付款未満所)<br>— (付款未満所) — (付款未満所)<br>④ (以款未満所) — (付款未満所)<br>④ (以款本満所) — (付款未満所)<br>④ (以款本満所) — (付款未満所)<br>④ (付款未満所) — (付款未満所)<br>④ (付款未満所) — (付款未満所)<br>④ (付款未満所) — (付款未満所)<br>④ (付款未満所) — (付款未満所)<br>④ (付款未満所) — (付款未満所)<br>④ (付款未満所) — (付款未満所)<br>④ (付款未満所) — (付款未満所)<br>④ (付款未満所) — (付款未満所)<br>④ (付款未満所) — (付款未満所)<br>④ (付款未満所) — (付款未満所)<br>■ (付款未満所) — (付款未満所)<br>■ (付款未満所)<br>■ (付款未満所) — (付款未満所)<br>■ (付款未満所)<br>■ (付款未満所) | [付款未消死]       -       [付款未消死]       -       [付款未消死]         -       [付款未消死]       -       [付款未消死]         -       [付款未消死]       -       [付款未消死]         -       [付款未消死]       -       [付款未消死]         -       [付款未消死]       -       [付款未消死]         -       [付款未消死]       -       [付款未消死]         -       [付款未消死]       -       [付款未消死]         -       [付款未消死]       -       [付款未消死]         -       [行款未消死]       -       [付款未消死]         -       [行款未消死]       -       [付款未消死]         -       [行款未消死]       -       [付款未消死]         -       [行款未消死]       -       [付款未消死]         -       [行款未消死]       -       [付款未消死]         -       [行款未消死]       -       [付款未消死]         -       [行款未消死]       -       [付款未消死]         -       [行款未消死]       -       [付款未消死]         -       [行款未消死]       -       [付款未消死]         ①       [行款未消死]       -       [付款未消死]         ①       [公       [行款       []       ③         ①       []       -       []       [] | (付款未満死)      (付款未満死)     ↓21行目以下は、必要があれば過去を参考に追加       (付款未満死)      (付款未満死)        (付款未満死)        (付款未満死)      (付款未満死)        (付款未満死)        (付款未満死)      (付款未満死)        (付款未満死)        (付款未満死)      (付款未満死)        (付款未満死)         (付款未満死)         (付款未満死)         (付款未満死)         (付款未満死)         (付款未満死)         (付款未満死)         (付款未満死)         (付款未満死)         (付款未満死)         (付款未満死)         (付款未満死)          (付款未満死)         (付款未満死)         (付款未満死)         (付款未満死)         (付款未満死)         (付款未満死)         (付款未満死)         (付款未満元)         (付款未満元) |

20行目以上のハンド入力部分 …当日エビデンスの"費用立替"部分を含む以下の項目を精算。 
→ 会場費、 ネームカード作成費、 印刷費用、 保険料 の金額入力

年間一イベントのみでしたら、20行目までで全ての仕訳が記帳されます

### 2-4.「①収支確認(印刷)」転記

方法1 と 方法2 の方法等(やり易い方法を選択)で、ピポットテーブルを更新します。

方法1:リボン上、分析 ⇒ 更新 のボタンを押下

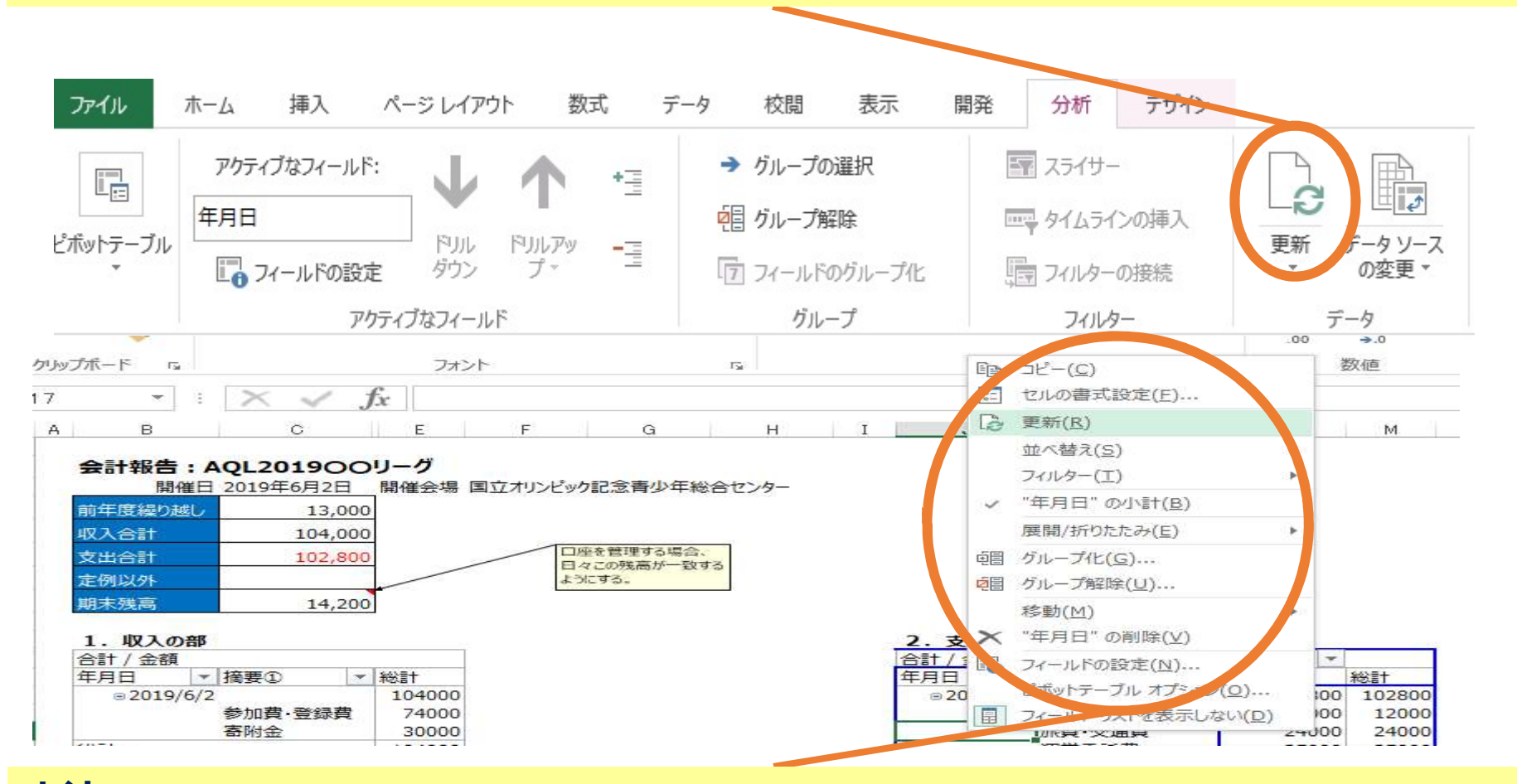

方法2: "1. 収入の部"と "2. 支出の部 の各々のピポットテーブル部分にカーソルを持ってきて、右クリックすると、上図リストが表示されるので、"更新(R) "ボタンを押下

①収支確認(印刷)=現金出納帳 は、ピポットテーブル機能で自動集計されます

### 19/36

# 2-5.Excel各シートの関係まとめ

### 20/36

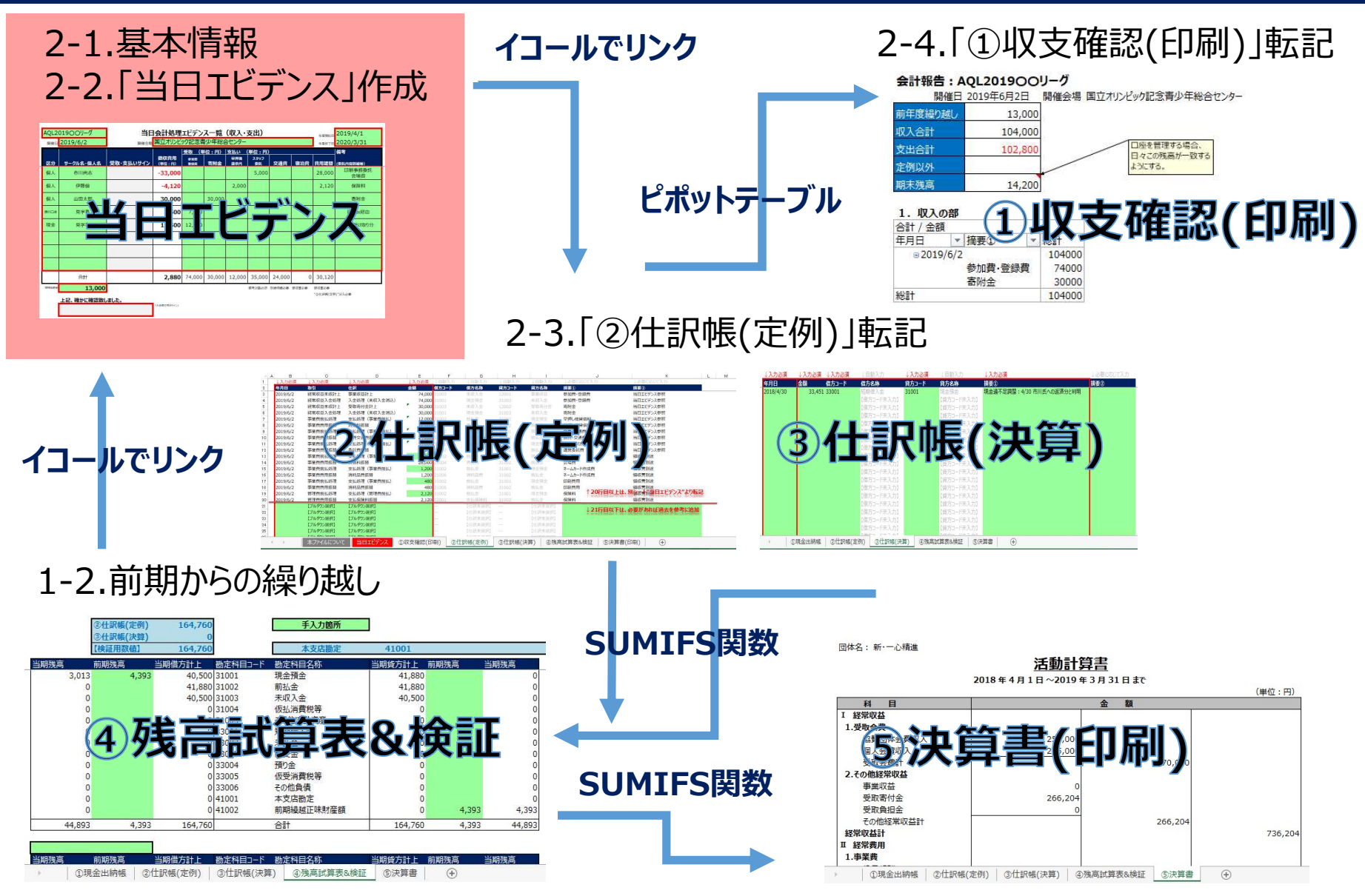

入力箇所の殆どは、当日エビデンスです。Excel関数等で他シートに転記されます

### ※Quiz② Excel関数に係る知識の確認Quiz

### 21/36

具体的操作方法の説明は以上となります。"手順通りに進めれば、何とか決算書を作成できそうだ"と感じているかもしれません。手順の説明は、9割以上終わっています。

他方、"会計処理に必要なスキル = 簿記の知識 + Excelスキル"とよく言われます。

これから応用的な会計処理も出来るように説明を加えていきます。難易度も一気に高くなります。その前に Excel関数に係る知識のブレイク(Quiz)に挑戦してみましょう!

#### 【問題】Excel関数に関する問題です。

次の4つのExcel関数のうち、条件に合ったデータだけを合計したいときで、その条件が複数のときに使う関数 はどれでしょうか?

- A. SUM関数
- B. SUMIFS関数
- C. INDIRECT関数
- D. VLOOKUP関数

【解答】 答えは"B. SUMIFS関数"です。

AQLで使用する会計ファイルでは、これら4つの関数をはじめ、 多くのExcelの機能を組み込んでおり、最小限の会計知識と 労力で決算書が作成できるように工夫しています。 中でもSUMIFS関数は、主要簿の転記作業を格段に効率化 する強力なツールになります。

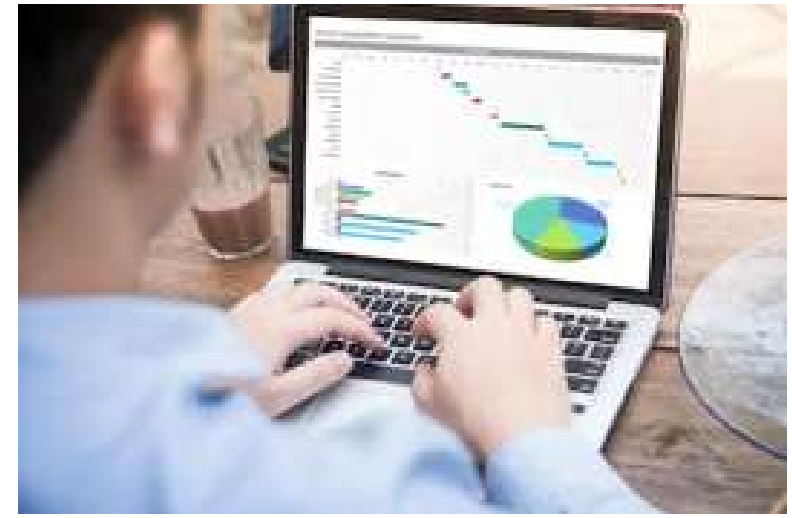

### 3.応用処理の記帳

"3.応用処理の記帳"のパートでは、"2.基本処理の記帳"のパートで解説した基本操作から、更に掘り下げて解説します。つまり"当日エビデンス"をベースに記帳する"基本処理"以外の、さまざまな取引について解説します。

<u>当パートでは、"0.はじめに"と同様、会計理論の説明</u>が出てきます。<u>難易度が急に高くなります</u>ので、前パートの"1.Excelをご使用の前に"、"2.基本処理の記帳"の操作に不安がある場合は、無理して当パートを読み進めず、まずは前の2パートの理解を優先させてください。

# 3.応用処理の記帳 3-1.仕訳の仕組みと考え方 3-2.経常収益の仕訳

- 3-3.事業費・管理費の仕訳
- 3-4.その他税務処理(ご参考) ※Quiz③ 会計知識に係るQuiz

# 3-1.仕訳の仕組みと考え方

### 23/36

### "②仕訳帳(定例)"は、"取引"と"仕訳"の2ステップで、プルダウン選択することで仕

訳記入されます。→"事業費費用振替"を例に解説

【プルダウンリストの情報をExcel裏で持っている】

#### ステップ1:"取引"の選択

| 経常収益未収計上                                               | 経常収益入金処理     | 事業费前払処理     | 事業費費用振替                                        | 管理费前払処理     | 管理費費用振替                               | 税務処理                        | その他処理                  |
|--------------------------------------------------------|--------------|-------------|------------------------------------------------|-------------|---------------------------------------|-----------------------------|------------------------|
| 「ブルタウン選択」                                              | 「ブルダウン選択】    | 「ブルダウン選択」   | 【ブルダウン選択】                                      | 「ブルダウン選択」   | 「ブルダウン選択」                             | 「ブルダウン選択」                   | (ブルダウン選択)              |
| 協賛団体会費収入計上<br>個人会費収入計上<br>事業収益計上<br>受取寄付金計上<br>受取寄付金計上 | 入金処理(未収入金消込) | 支払処理(事業費前払) | 役員報酬振替<br>臨時雇賃金振替<br>旅費交通費振替<br>賃借料振替<br>通信費振替 | 支払処理(管理費前払) | 支払保険料振替<br>支払手数料振替<br>支払負担金振替<br>雑費振替 | 仮払消費税振替<br>預り消費税計上<br>源泉税預り | 収入タイミング変更<br>支出タイミング変更 |
| XWAITT                                                 |              |             | 血信東派音<br>消耗品費振替<br>委託費振替<br>子の他事業費振替           | ステップ 2 :"   | '仕訳"の選                                | 沢                           |                        |

### ※プルダウンリストは、AQLと新・一心精進の会計の最小公倍数!!

【プルダウンリストの情報が"②仕訳帳(定例)"上、表示される】

| 1               | A   | в        | 0         | D             | E               |        | J               | ĸ                 |
|-----------------|-----|----------|-----------|---------------|-----------------|--------|-----------------|-------------------|
| 1               | ↓入力 | uù)泪     | ↓入力必須     | ↓入力必須         | ↓入力必须           | しいの要に応 | 此て入力            | 上必要に応じて入力         |
| 2               | 年月日 |          | 取引        | 11.0/         | 300.6           | 摘要①    |                 | 摘要(2)             |
| 21              |     |          | 事業費費用振替   | (ブルダウン選択)     | -               |        | Lateran         |                   |
| 22              |     |          | 【ブルダウン選択】 | (ブルタウン選択)     |                 |        | <b>↓21</b> (7日以 | 「は、必要がのれば過去を参与に追加 |
| 23              |     |          | 【ブルダウン選択】 | 後員報調信會        |                 |        |                 |                   |
| $7 = \sqrt{24}$ | 0   | // Htt 2 | 加尔德科口     | 旅費支援の形式、フック   | · "/+ = ."      | 小理中    |                 |                   |
| <b>人丁ツ</b> 。    | 4 i | 되지       | 日均因西尔     | 資価をす ジノ と     | • 1 <b>1</b> •/ | るほど    |                 |                   |
| 26              |     |          | 【ブルダウン選択】 | 消耗品费振情        | -               |        |                 |                   |
| 27              |     |          | 【プルダウン選択】 | <b>受</b> 迁费振荐 | 1               |        |                 |                   |

フルダウンリストの考え方を理解することが、会計ファイルを使いこなす近道です

# 3-1.仕訳の仕組みと考え方

### "②仕訳帳(定例)"上、プルダウン選択することで、仕訳マスタを読みに行く仕組み

#### 【仕訳マスタの情報をExcel裏で持っている】

| No. | 取引       | 仕訳             | 借方コード | 借方名称          | 貸方コード  | 貸方名称     |
|-----|----------|----------------|-------|---------------|--------|----------|
| 0   |          | 【プルダウン選択】      |       | 【仕訳未選択】       |        | 【仕訳未選択】  |
| 1   | 経常収益未収計上 | 協賛団体会費収入計上     | 31003 | 未収入金          | 11001  | 協賛団体会費収入 |
| 2   | 経常収益未収計上 | 個人会費収入計上       | 31003 | 未収入金          | 11002  | 個人会費収入   |
| 3   | 経常収益未収計上 | 事業収益計上         | 31003 | 未収入金          | 12001  | 事業収益     |
| 4   | 経常収益未収計上 | 受取寄付金計上        | 31003 | 未収入金          | 12002  | 受取寄付金    |
| 5   | 経常収益未収計上 | 受取負担合計上        | 31003 | 未収入金          | 12000  | 受取負担金    |
| 6   | 経常収益入金処理 | 入金/理 主収 主戦 )   | 31 01 | 1 1会 演金 ↓ ▼ / | 003    | 未収入金     |
| 7   | 事業費前払処理  | 支払 理 事業 == 前 Δ | 3 102 | 前金            | 11 001 | 現金預金     |
| 8   | 事業費費用振替  | 役員調酬は林         | 210 1 | 役員報酬          | 1007   | 前払金      |
| 9   | 事業費費用振替  | 臨時雇賃金振替        | 21002 | 臨時/臺賃金        | 31002  | 前払金      |
| 10  | 事業費費用振替  | 旅費交通費振替        | 21003 | 旅費交通費         | 31002  | 前払金      |
| 11  | 事業費費用振替  | 賃借料振替          | 21004 | 賃借料           | 31002  | 前払金      |
| 12  | 事業費費用振替  | 通信費振替          | 21005 | 通信費           | 31002  | 前払金      |
| 13  | 事業費費用振替  | 消耗品費振替         | 21006 | 消耗品費          | 31002  | 前払金      |
| 14  | 事業費費用振替  | 委託費振替          | 21007 | 委託費           | 31002  | 前払金      |
| 15  | 事業費費用振替  | その他事業費振替       | 21008 | その他事業費        | 31002  | 前払金      |
| 16  | 管理費前払処理  | 支払処理(管理費前払)    | 31002 | 前払金           | 31001  | 現金預金     |
| 17  | 管理費費用振替  | 支払保険料振替        | 22001 | 支払保険料         | 31002  | 前払金      |

#### 【仕訳マスタの情報をExcel裏で持っている】

| A    | В        | 0                 | D              | E       | F     | G                    | H            | 16 E           | J                | ĸ                  | L M |
|------|----------|-------------------|----------------|---------|-------|----------------------|--------------|----------------|------------------|--------------------|-----|
| 1    | ↓入力必須    | ↓入力必須             | ↓入力必須          | ↓入力必須   | ↓自動入力 | 「自動入力」               | ↓自聽入力        | 「自動入力」         | ↓必要に応じて入力        | 上必要に応じて入力          |     |
| 2    | 年月日      | 取引                | 仕訳             | 金額      | 借方コード | 借方名称                 | 御方コード        | 貸方名称           | 摘要①              | 摘要(2)              |     |
| 3    | 2019/6/2 | 経常収益未収計上          | 事業収益計上         | 74,0    | 31003 | 末收入室                 | 12801        | 手呈収益           | *加費・登録費          | 当日エビデンス参照          |     |
| 4    | 2019/6/2 | 経常収益入金処理          | 入金処理 (未収入金消込)  | 74,0    | 31001 |                      |              | 未収入金           | 参加費·登録費          | 当日エビデンス参照          |     |
| 5    | 2019/6/2 | 経常収益未収計上          | 受取寄付金計上        | 30,00   | 31003 | 末収入金                 |              |                | 5附金              | 当日エビデンス参照          |     |
| 6    | 2019/6/2 | 経常収益入金処理          | 入金処理 (未収入金消込)  | 30,0    | 31001 |                      |              | 未収入金           | 5附金              | 当日エビデンス参照          |     |
| 7    | 2019/6/2 | 事業費前払処理           | 支払処理(事業費前払)    | 12,0    | 31002 | 前私金                  | 31001        |                | 目押し機賃借料          | 当日エビデンス参照          |     |
| 8    | 2019/6/2 | 事業費費用振替           | 賃借料振替          | 12,0    | 21004 | 78.0                 | 31002        |                | 引押し機賃借料          | 当日エビデンス参照          |     |
| 9    | 2019/6/2 | 事業費前払処理           | 支払処理(事業費前払)    | 24,0    | 31002 | 的故儒                  |              | 現金加入           | 新聞·交通費           | 当日エビデンス参照          |     |
| 10   | 2019/6/2 | 事業費費用振替           | 旅費交通費振替        | 24,0    | 21003 | 4=07                 | 775          | 带払金            | 新聞·交通費           | 当日エビデンス参照          |     |
| 11   | 2019/6/2 | 事業費前払処理           | 支払処理(事業費前払)    | 35,0    | 3100  | 1111/                | ベンン          | 現當預金           | <b>東営委託費</b>     | 当日エビデンス参照          |     |
| 12   | 2019/6/2 | 事業費費用振替           | 委託費振替          | 35,0    | 21/ / | 委托州                  | 31002        |                | 常委託費             | 当日エビデンス参照          |     |
| 13   | 2019/6/2 | 事業費前払処理           | 支払処理(事業質前払)    | 28,0    | 31 42 |                      | ( I PE       | 51 <b>7</b> 57 |                  | 領収需別途              |     |
| 14   | 2019/6/2 | 事業費費用振替           | 費借料振發          | 28,0    | 21 34 |                      |              | VKC            |                  | 領収實別途              |     |
| 15   | 2019/6/2 | 事業費前払処理           | 支払処理(事業費前払)    | 1,2     | 311 2 | い古手も                 | オスカ          |                | -ムカード作成費         | 領坝又實別違             |     |
| 16   | 2019/6/2 | 事業費費用振替           | 消耗品費振替         | 1,2     | 2100  | 〕122里川               | 9 <b>a</b> i | )75            | トームカード作成費        | 領収書別途              |     |
| 17   | 2019/6/2 | 事業費前払処理           | 支払処理(事業費前払)    | -41     | 31002 | 前長金                  | 31001        | 現金預金           | 印刷費用             | 領収需別途              |     |
| 18   | 2019/6/2 | 事業費費用振替           | 消耗品費振替         | 41      | 21006 | 用我的                  |              | 肺払金            | 19月月月 1990年日1111 | 領収書別途              | -   |
| 19   | 2019/6/2 | 管理費前払処理           | 支払処理(管理費前払)    | 2,1     | 31002 | 000                  | 31001        | 而而前。           | 民族科 20行目以上は      | 、別領収書前第日エヒテン人"より戦調 | 3   |
| 20   | 2019/6/2 | 管理費費用振發           | 支払保険料振替        | 2,1     | 22001 | 支払保険料                | 31002        | 前払金            | <b>录</b> 険料      | 領収書別途              |     |
| 21   |          | 【ブルダウン選択】         | 【ブルダウン選択】      |         | -     | 【社民未運択】              |              | 【住游军的时】        | 1.215-510/7-14   | なまたまたにつきためまにからい    |     |
| 22   |          | 【ブルダウン選択】         | 【ブルダウン選択】      |         |       | 【社訳末诺訳】              |              | 【社訳末頃訳】        | *51118818        | 、必要川の川は四女を参与に迫加    |     |
| 23   |          | (ブルダウン選択)         | (ブルダウン選択)      |         |       | 【仕訳未読訳】              |              | 【社訳末追訳】        |                  |                    |     |
| 24   |          | (ブルダウン選択)         | (ブルダウン選択)      |         | -/    | 【仕原未選択】              |              | 【仕訳未謂訳】        |                  |                    |     |
| 25   | 1        | 【ブルダウン選択】         | 【ブルダウン選択】      |         |       | 【仕訳末识识】              |              | 【住訳未選択】        |                  |                    |     |
| .or. |          | Partie Keys Marth | Total Services |         |       | f (4, 77) -= 100 073 |              | 144.10         |                  |                    |     |
| 4    | 181      | 本ノアイルについて         | 当日エピテンス(       | 1)以文確認( |       | B/(125 (AE171)       | SUTE/AR(1)   | মন্স) শুগঞ্জা  | ■武算表&検証   ⑤決算書   | (印刷) (十)           |     |

<u>仕訳マスタと連動する部分が仕訳マスタを読みにいくことで、仕訳起票されます</u>

### 24/36

# 3-2.経常収益の仕訳

### 取引上、経常収益未収計上 → 経常収益入金処理 の2ステップで、仕訳起票

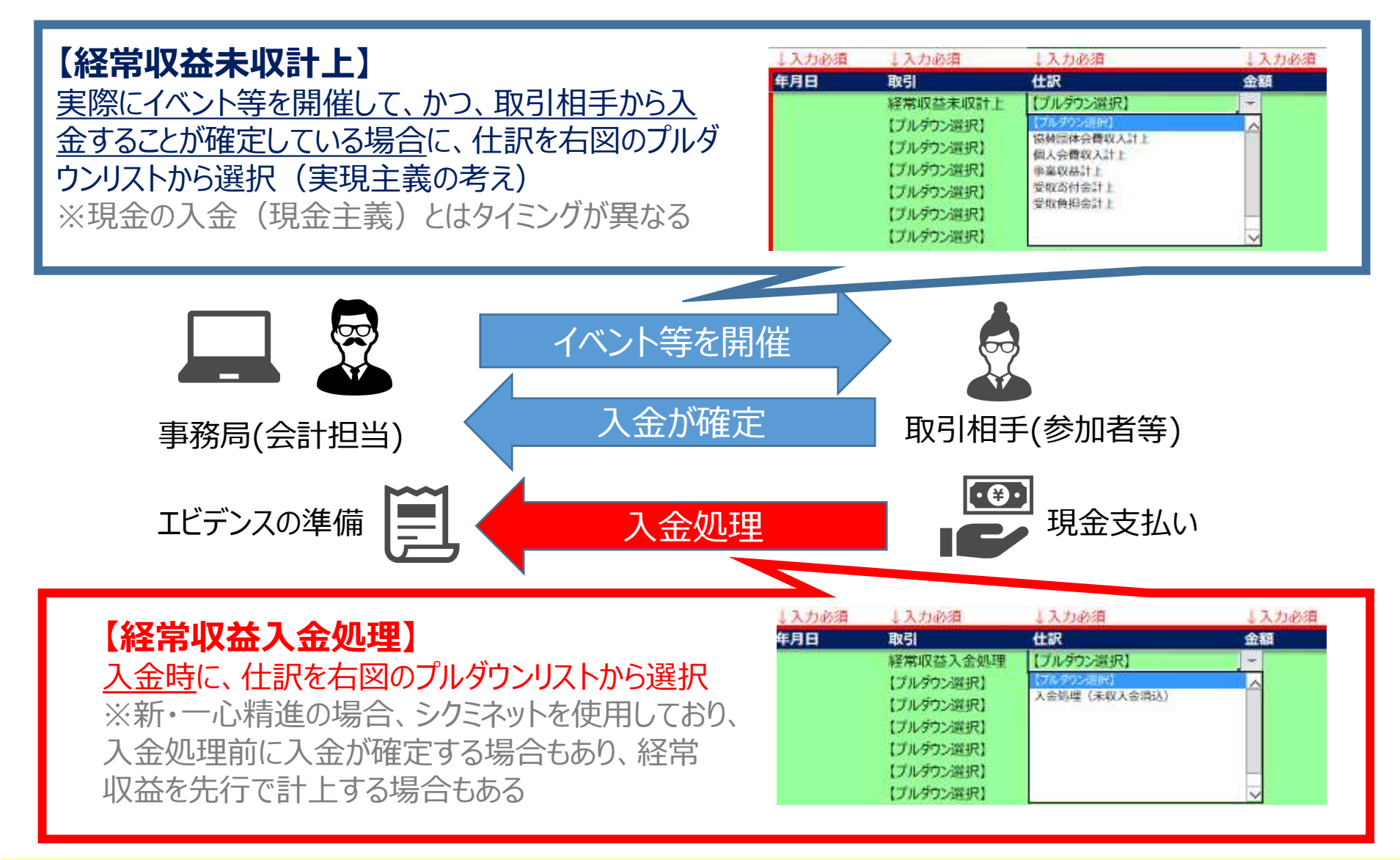

通常のAQLの経常収益の2ステップは、同時期に発生します

### 25/36

### 3-3.事業費・管理費の仕訳 事業費と管理費

26/36

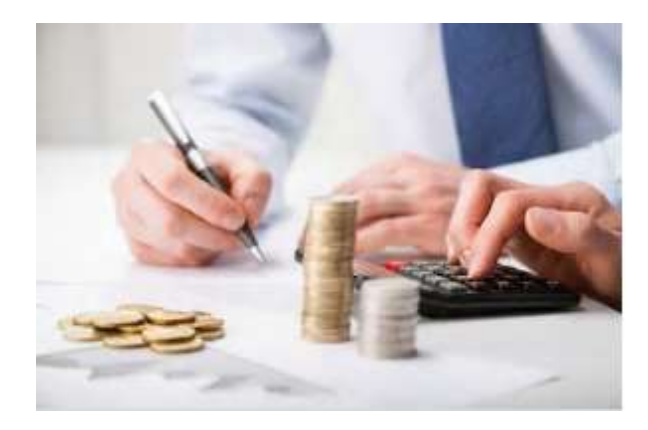

### 事業費費用振替

・印刷費、小道具作成など・・・「消耗品費振替」
・会場費、早押し機、PCレンタル謝礼 ・・・「賃借料振替」
・問題作成、ホムペ作成、ツール作成、スタッフ謝礼、印刷事務、公式HPの使用料など ・・・「委託費振替」
・交通費、宿泊費 ・・・「旅費交通費振替」

### 管理費費用振替

・銀行手数料 ・・・「**支払手数料振替**」 ・保険料 ・・・「**支払保険料振替**」

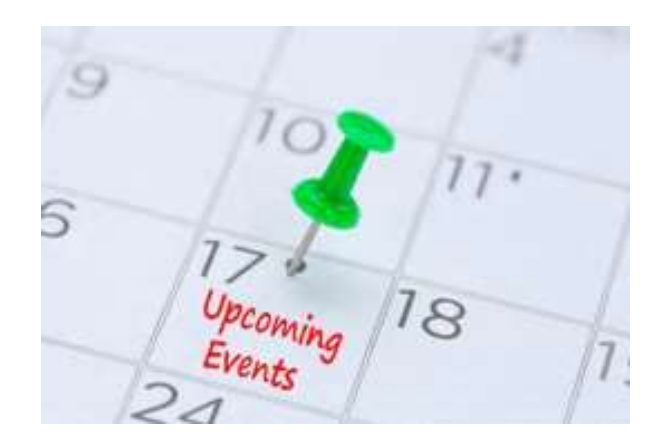

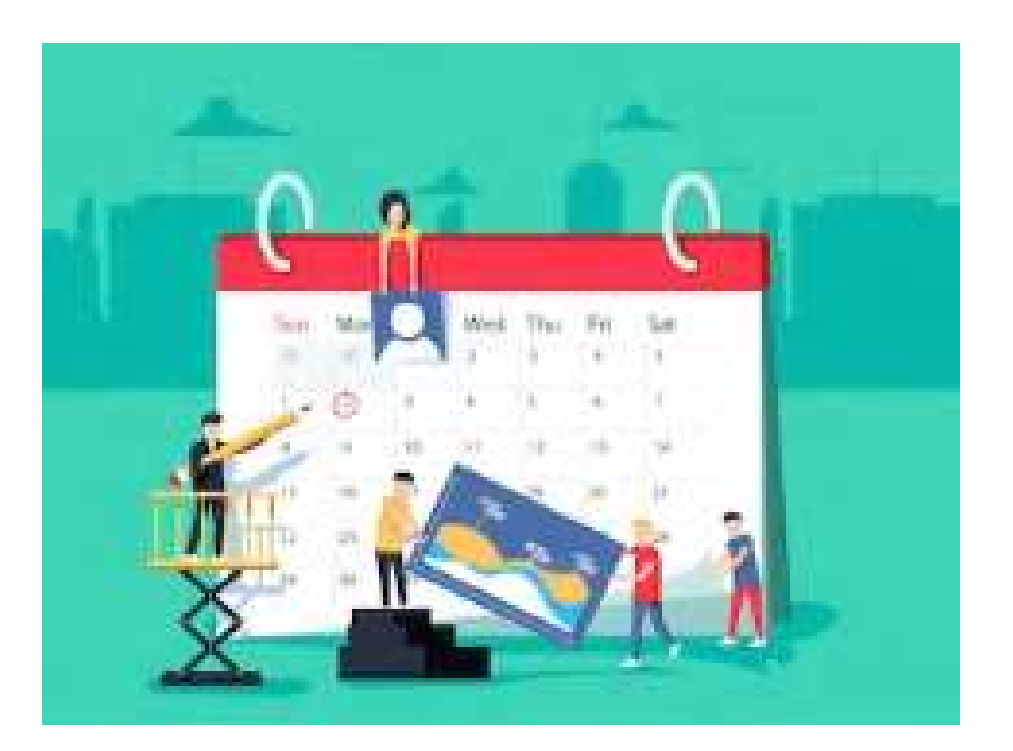

"支払〇〇"は管理費、その他は事業費と整理すると覚えやすいです

# **3-3.事業費・管理費の仕訳 事業費処理の考え方** 27/36

### 取引上、事業費前払処理 → 事業所費用振替 の2ステップで、仕訳起票

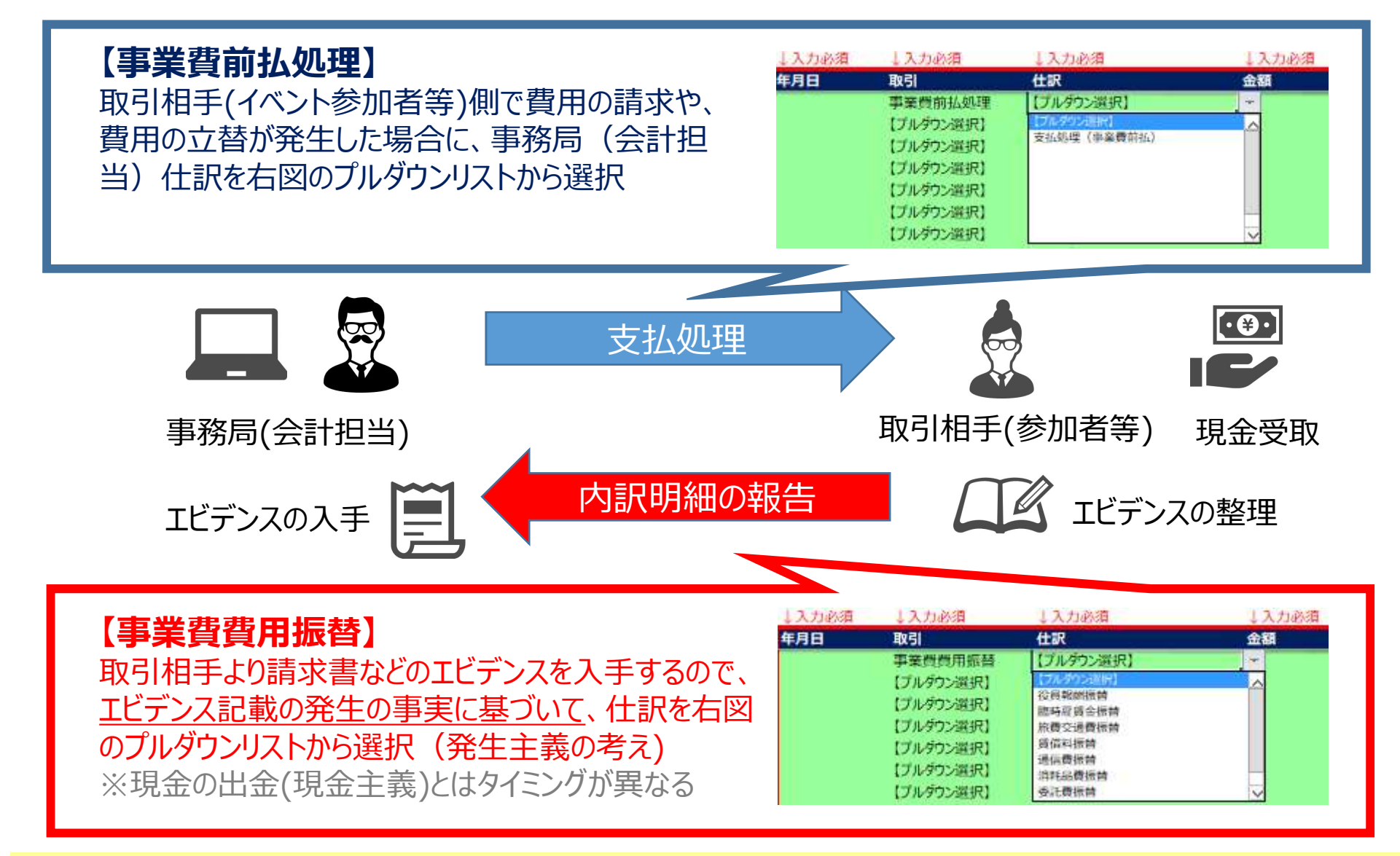

通常のAQLの事業費の2ステップは、同時期に発生します

# **3-3.事業費・管理費の仕訳 管理費処理の考え方** 28/36

### 取引上、管理費前払処理 → 管理費費用振替 の2ステップで、仕訳起票

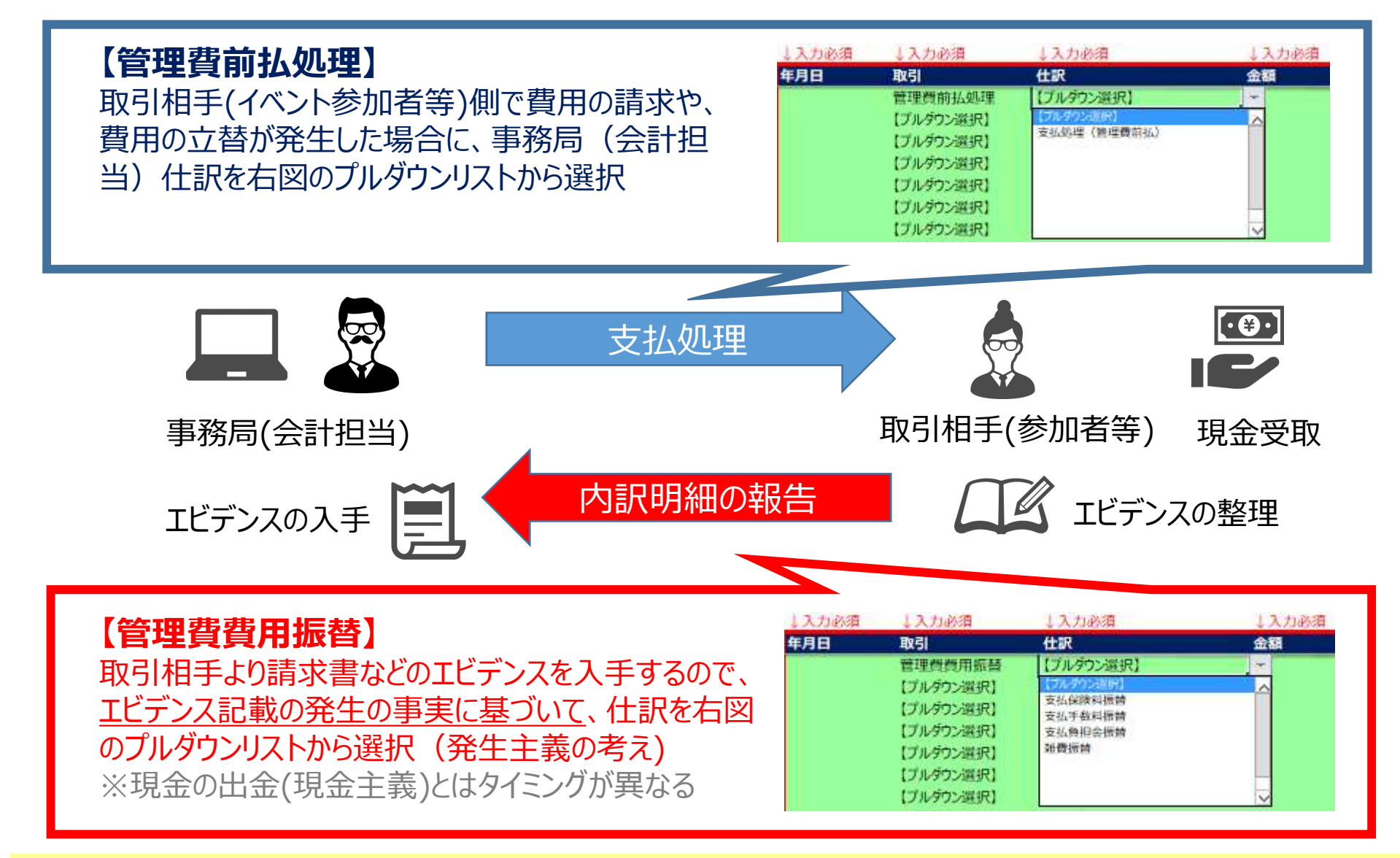

管理費処理の考え方は、前に出てきた事業費と全く同様です

# 3-4.その他税務処理(ご参考)

仮に税務処理を行った場合の処理

【消費税の事例】 5/5に大会を開催し、参加者から3,240円の参加料(課税対象3,000円:消費税240円)を、現金で徴収した。

| ↓入力必須    | ↓入力必須    | ↓入力必須        | ↓入力必須 |
|----------|----------|--------------|-------|
| 年月日      | 取引       | 仕訳           | 金額    |
| 2019/5/5 | 経常収益未収計上 | 事業収益計上       | 3,000 |
| 2019/5/5 | 税務処理     | 預り消費税計上      | 240   |
| 2019/5/5 | 轻常収益入金処理 | 入金処理(未収入金消込) | 3,240 |

【源泉税の事例】 5/5に大会を開催し、参加者にスタッフ謝礼として1,800円(課税対象2,000円:源泉税200円を控除)を、現金で支払った。

| ↓入力必須    | ↓入力必須   | ↓入力必須       | ↓入力必須 |
|----------|---------|-------------|-------|
| 年月日      | 取引      | 住訳          | 金額    |
| 2019/5/5 | 事業費前払処理 | 支払処理(事業費前払) | 1,800 |
| 2019/5/5 | 事業費費用服替 | 委託費振替       | 2,000 |
| 2019/5/5 | 税務処理    | 源泉税預り       | 200   |

消費税・源泉税対応も十分可能です

### ※Quiz③ 会計知識における確認Quiz

以上、当日エビデンスを使用しない記入方法について説明してきました。如何でしょうか? 簿記検定の勉強で1級レベルになると会計学が必須になりますが、会計学を既に勉強している方にとっては、 "簡単に割り切った処理"と印象を持たれるかもしれません。実際、AQLと新・一心精進の実務を考慮して、必 要最小限の仕組みとして会計ファイルを作成しています。

次のパートも "簡単に割り切った処理"で、地域会計やAQL全体会計のまとめ処理の解説をしていきます。 その前に、会計学に係る知識の確認のため、ブレイク(Quiz)に挑戦してみましょう!

#### 【問題】会計学に関する問題です。

次の4つの会計上の考え方のうち、収益と費用を現金の受け渡しの時点で認識する考えで、現金の受け渡し時期に関わらず取引の確定時点で収益と費用を認識する考えとは反対の概念はどれでしょうか?

- A. 保守主義
- B. 現金主義
- C. 発生主義
- D. 実現主義

【解答】答えは"B. 現金主義"です。

AQLでは2019年3月度まで、全ての取引を現金主義 で会計処理をしてきました。新・一心精進では既に発 生主義・実現主義の考えで会計処理をしており、AQL でもこれに倣いました。

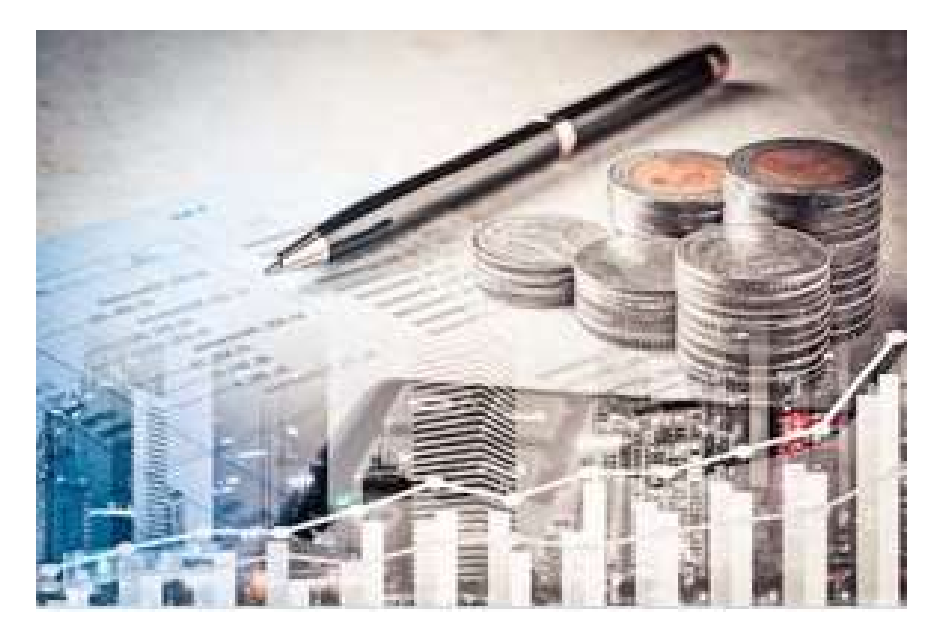

# 4.決算書作成

31/36

最後のパートは"4.決算書作成"です。

"3.応用処理の記帳"では、"必要最小限の仕組み"で様々な取引・会計処理に対応 できることを紹介しましたが、引き続き"必要最小限の仕組み"で、各支部の決算書をと りまとめ出来ることを紹介します。

各支部の決算書は"本支店会計"の仕組みを利用し、帳簿上とりまとめたうえで、決算 書を作成します。複雑な本支店会計の仕組みをシンプルな形で運用できるように工夫しています。

### 4.決算書作成 4-1.上部組織(全国大会)取引 4-2.地域会計まとめ 4-3.AQL全体まとめ

# 4-1.上部組織(全国大会)取引

# 【委託費立替の事例】 50.ZEN(AQL全国リーグ)のホームページJIMDO年間契約費 10,773円のうち、3/16に13.SAI(埼玉リーグ)が、2,926円負担した。

#### 【13.SAI(埼玉リーグ)】 ③仕訳帳(決算)

| ↓入力必須                      | ↓入力必須                       | ↓入力必須                                               | ↓自動入力                                      | ↓入力必須  | ↓自動入力                 | ↓入力必                 | 須                  | ↓必要に応じて入力               |
|----------------------------|-----------------------------|-----------------------------------------------------|--------------------------------------------|--------|-----------------------|----------------------|--------------------|-------------------------|
| 年月日                        | 金額                          | 借方コード                                               | 借方名称 1                                     | 貸方コード  | 貸方名称                  | 摘要①                  |                    | 摘要②                     |
| 2019/3/16                  | 2,92                        | 6 41001                                             | 本支店勘定                                      | 21007  | 委託費                   | HP使用料                | 4負担(埼玉リーグ)         | 50.ZENより                |
| [13.SAI(                   | 埼玉リーク                       | グ)】④残雨                                              | 高試算表&検証                                    |        |                       |                      |                    |                         |
| 24<br>34                   | ±訳帳(定例)<br>±訳帳(決算)          | 88,000<br>2,926                                     | 手入力箇所                                      |        |                       |                      |                    |                         |
| 【検                         | 証用数値】                       | 90,926                                              | 本支店勘定                                      | 41001  |                       |                      | 2926 ←事業全体 「ゼロに」   | なっていないと、支店間処理で誤り発生      |
| 当期残高 前期<br>0<br>2,926<br>0 | 明残高 当期                      | <u>期借方計上</u> 勘定科目<br>033006<br>2,92641001<br>041002 | ■コード 勘定料目名称<br>その他負債<br>本支店勘定<br>前期繰越正味財産額 | 当期貸方計。 | 上 前期残高<br>0<br>0<br>0 | 当期残高<br>0<br>0<br>0  | 日本首、Juli           | 玉リーグ):JIMDO年間契約費10,773円 |
| 22,000                     | 0                           | 90,926                                              | 合計                                         | 90,9   | 926 0                 | 22,000               |                    |                         |
| [50.ZEN                    | l(AQL全                      | 国リーグ)】                                              | ③仕訳帳(決算                                    | .)     | 全                     | はでは、本ま               | 5店勘定(41001         | )の合計残高はゼロになる            |
| ↓入力必須                      | ↓入力必須                       | ↓入力必須                                               | ↓自動入力 ↓                                    | 入力必須   | ↓自動入力                 | ↓入力必须                | Į.                 | ↓必要に応じて入力               |
| 年月日                        | 金額                          | 借方コード                                               | 借方名称 貸                                     | 方コード   | 貸方名称                  | 摘要①                  |                    | 摘要②                     |
| 2019/3/16                  | 2,926                       | 12003                                               | 受取負担金 41                                   | 1001   | 本支店勘定                 | HP使用料                | 負担(埼玉リーグ)          | 埼玉リーグより                 |
| [50.ZEN                    | N(AQL全                      | 国リーグ)】                                              | ④残高試算表                                     | &検証    |                       |                      |                    |                         |
| ②仕<br>③仕<br>【検             | L訳帳(定例)<br>L訳帳(決算)<br>証用数値】 | 828,360<br>2,926<br>831,286                         | 手入力箇所<br>本支店勘定                             | 41001  |                       |                      | -2926 ←事業全体 2 ゼロにな | いていないと、支店開処理で誤り発生       |
| 当期残高前期                     | 服務高 当期                      | 間方計上 勘定科目                                           | コード 勘定科目名称                                 | 当期貸方計上 | 上 前期残高                | 当期残高                 |                    |                         |
| 0<br>0<br>0                |                             | 0 33006<br>0 41001<br>0 41002                       | その他負債<br>本支店勘定<br>前期繰越正味財産額                | 2,9    | 0<br>26<br>0 15,320   | 0<br>2,926<br>15,320 | HP使用料負担(埼玉         | リーグ)                    |
| 255,688                    | 15,320                      | 831,286                                             | 合計                                         | 831,2  | 86 15,320             | 255,688              |                    |                         |

特に"取引日・金額"について、リーグ間の認識齟齬にご注意ください

# 4-1.上部組織(全国大会)取引

【赤字発生の事例】 3/31の決算作業(AQL全体まとめ)時に、10.HOK(北海道リー グ)と19.KYU (九州リーグ)が各々、177円と1,400円の赤字だったことが分かったので、赤字 金額分を各々のリーグに支給した。

#### 【10.HOK(北海道リーグ)】 ③仕訳帳(決算)

| ↓入力必須     | ↓入力必須 | ↓入力必須 | ↓自動入力 | ↓入力必須 | ↓自動入力 | ↓入力必須 | 1. |
|-----------|-------|-------|-------|-------|-------|-------|----|
| 年月日       | 金額    | 借方コード | 借方名称  | 貸方コード | 貸方名称  | 摘要①   |    |
| 2019/3/31 | 177   | 31001 | 現金預金  | 41001 | 本支店勘定 | 欠損振替  |    |

#### 【19.KYU (九州リーグ)】 ③仕訳帳(決算)

| ↓入力必須      | ↓入力必須 | ↓入力必須 | ↓自動入力 | ↓入力必須 | ↓自動入力 | ↓入力必須 |  |
|------------|-------|-------|-------|-------|-------|-------|--|
| 年月日        | 金額    | 借方コード | 借方名称  | 貸方コード | 貸方名称  | 摘要①   |  |
| 2018/11/11 | 1,400 | 31001 | 現金預金  | 41001 | 本支店勘定 | 欠損振替  |  |

#### 全体では、本支店勘定(41001)の合計残高はゼロになる

#### 【03.AQL(全体)】 ③仕訳帳(決算)

| ↓入力必須     | ↓入力必須 ↓入力必須 | ↓自動入力 | ↓入力必須 | ↓自動入力 | ↓入力必須              |
|-----------|-------------|-------|-------|-------|--------------------|
| 年月日       | 金額 借方コード    | 借方名称  | 貸方コード | 貸方名称  | 摘要①                |
| 2019/3/31 | 177 41001   | 本支店勘定 | 31001 | 現金預金  | 10.HOK(北海道リーグ)欠損補填 |
| 2019/3/31 | 1,400 41001 | 本支店勘定 | 31001 | 現金預金  | 19.KYU (九州リーグ)欠損補填 |

### ※翌期の返金時には、各リーグで当期の逆の仕訳を起票します。

"④残高試算表&検証"でも、本支店勘定の合計残高はゼロになります

# 4-2.地域会計まとめ

### ※13.SAI(埼玉リーグ)の合算例

【13.SAI(埼玉リーグ)】 ④残高試算表&検証 SAI(埼玉リーグ)残高試算表を完成

|        | ②仕訳帳(定例) | 88,000 |         | 手入力箇所     |        |      |      |      |      |                                  |
|--------|----------|--------|---------|-----------|--------|------|------|------|------|----------------------------------|
|        | ③仕訳帳(決算) | 2,926  |         |           | 14     |      |      |      |      |                                  |
|        | 【検証用数値】  | 90,926 |         | 本支店勘定     | 41001  |      |      |      | 2926 | ←事業全体でゼロになっていないと、支店間処理で誤り発生      |
| 当期残高   | 前期残高     | 当期借方計上 | 勘定科目コード | 勘定科目名称    | 当期貸方計上 | 前期残高 | 当期残高 |      | 年度予算 | אלאב                             |
| 0      | )        | 0      | 33006   | その他負債     | 0      |      |      | 0    |      |                                  |
| 2,926  | 5        | 2,926  | 41001   | 本支店勘定     | 0      |      |      | 0    |      | HP使用料負担(埼玉リーグ):JIMDO年間契約費10,773円 |
| 0      |          | 0      | 41002   | 前期繰越正味財産額 | 0      |      | 4    | 0    |      |                                  |
| 22,000 | ) 0      | 90,926 |         | 合計        | 90,926 | 0    | 22,  | ,000 |      |                                  |

### 【03.AQL(全体)】 ④残高試算表&検証 AQL(全体)ファイルに転記(値貼付)

|        |       | <ol> <li>②仕訳帳(定例)</li> <li>③仕訳帳(決算)</li> <li>【給証用数値】</li> </ol> | 列)<br>章) | 0<br>1,577<br>1,577 |         | 手入力箇所     | 41001 |        |        |        | ) - 車挙令体でゼロにかっていかいと 支正明処理で誤り発生   | _ |
|--------|-------|-----------------------------------------------------------------|----------|---------------------|---------|-----------|-------|--------|--------|--------|----------------------------------|---|
| 114 HR | 研古 -  | 前期研究                                                            |          |                     | #수원모- ( |           |       | - 訪期建立 | - 业期研究 |        |                                  |   |
| 日期     | 2法问 🛛 | 削期%5两                                                           | ∃期1      |                     | 创建件目口   | 「創止仲日石小   |       | 11.别戏商 | ▲ ヨ期院商 | 4 年度7年 | 1VXL                             |   |
| 겨      | 0     |                                                                 |          | 0                   | 33004   | 預り金       |       | 0      |        | 0      |                                  |   |
| ۶.     | 0     | 1                                                               |          | 0                   | 33005   | 仮受消費税等    |       | 0      |        | 0      |                                  |   |
| ti i   | 0     | E.                                                              |          | 0                   | 33006   | その他負債     |       | 0      |        | 0      |                                  |   |
| ti i   | 2926  |                                                                 |          | 2926                | 41001   | 本支店勘定     |       | 0      |        | 0      | HP使用料負担(埼玉リーグ):JIMDO年間契約費10,773円 |   |
| ti i   | 0     | E.                                                              |          | 0                   | 41002   | 前期繰越正味財産額 |       | 0      |        | 0      |                                  |   |
| ti i   | 22000 | 1                                                               | 0        | 90926               |         | 合計        | 909   | 26     | 0 2    | 2000   |                                  |   |

### 【03.AQL(全体)】 ⑤決算書 全リーグ分転記することで決算書完成

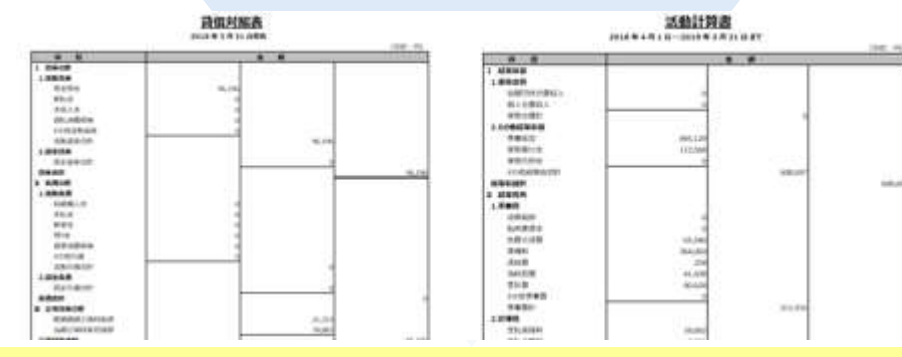

とりまとめの担当者(事務局)に提出する前に、入念なチェックをお願いします

# 4-3.AQL全体まとめ

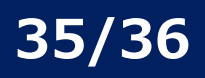

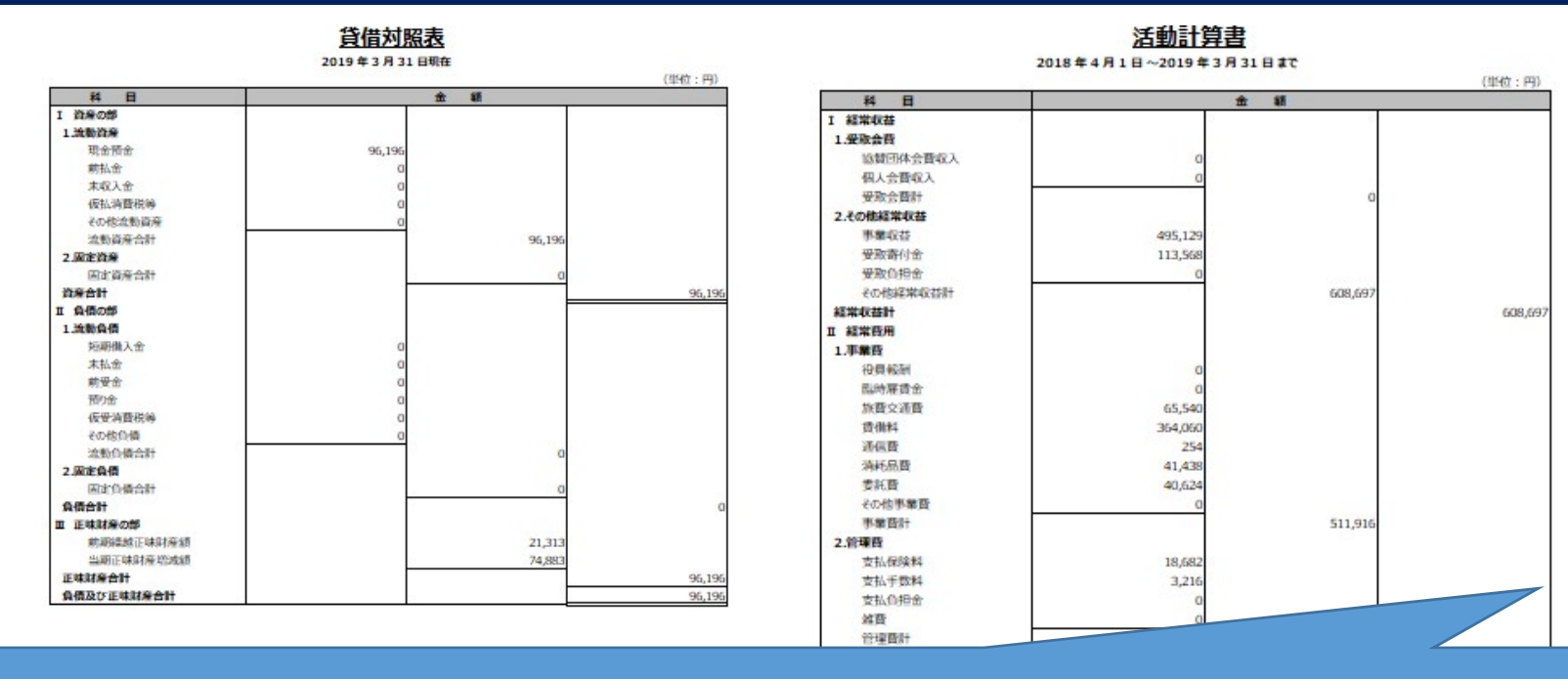

| (単位:円)           |         |         | 経常収益    |        |          |     |            |        | 事業費     |        |          | 管理書    | 正味財産   |
|------------------|---------|---------|---------|--------|----------|-----|------------|--------|---------|--------|----------|--------|--------|
|                  | 事業収益    | 受取寄付金   | 合計      | 旅費交通費  | 賃借料      | 通信費 | 消耗品费       | 委託費    | 合計      | 支払保険料  | 支払手数料    | 合計     | 増減額    |
| 10.HOK(北海道リーグ)   | 29,000  | 0       | 29,000  | Ū      | 27,100   | 0   | 2,077      | Ū      | 29,177  | 0      | 0        | 0      | -177   |
| 11.TOH(東北リーグ)    | 19,500  | 0       | 19,500  | 0      | 15,360   | 0   | 1,673      | 0      | 17,033  | 0      | 0        | 0      | 2,467  |
| 12.KIT (北関東リーグ)  | 24,800  | 0       | 24,800  | 1,000  | 22,800   | 0   | 0          |        | 23,800  | 1,220  | 0        | 1,220  | -220   |
| 13.SAI(埼玉リーグ)    | 22,000  | 0       | 22,000  |        | 12 940   |     |            |        | C 154   | 2,420  | 0        | 2,420  | 2,926  |
| 14.T-W (東京西部リーグ) | 44,500  | 0       | 44,500  |        |          |     |            |        | 4       | 1,600  | 0        | 1,600  | 3,356  |
| L5.T-E(東京東部リーグ)  | 40,500  | - 🔶 d   | 40,500  |        |          |     |            | L      | 12 12   | 1,460  | 0        | 1,460  | -1,380 |
| 6.SIN (信州リーグ)    | 14,000  |         | 14,000  |        | is to an |     | - Servered |        | , J78   | 1,092  | 0        | 1,092  | 1,230  |
| L7.TOK(東海リーグ)    | θ       | .0      | 0       | 8      | θ        | .0  | 0          | θ      | 0       | .0     | 0        | 0      | (      |
| L8.KSA(関西リーグ)    | 0       |         |         | ╒╕┍╷╱╴ |          | 0   |            |        |         | - 2 0  | 0        | 0      | (      |
| L9.KYU (九州リーグ)   | 100,000 |         | 10 00   |        |          |     |            | 0      | 70      | 510    | 0        | 5,610  | -1,400 |
| 20.KNA (神奈川リーグ)  | 53,455  |         | ₽ AF    |        | 42,3     | 0   |            | 0      | 3,68-   |        | 0.       | 1,260  | 3,511  |
| 21.SIZ(静岡リーグ)    | 23,500  | .0      | 23,500  | 3,340  | 18,200   | 0   | .Ó         | 0      | 21,540  | .,020  | <u>0</u> | 1,020  | 940    |
| 22.CHY(中四国リーグ)   | 0       | 0       | 0       | Ö      | 0        | 0   | Û          | 0      | 0       | 0      | 0        | 0      | (      |
| 23.CBA(千葉リーグ)    | 0       | 0       | 0       | 0      | Û.       | 0   | Û          | 0      | 0       | 0      | 0        | 0      | (      |
| 30.U-C(Uチャン)     | 0:      | Q       | 0       | 0      | 0.       | 0   | 0          | 0      | 0       | Q      | 0        | 0      | (      |
| 50.ZEN(AQL全国リーグ) | 123,874 | 113,568 | 237,442 | 61,200 | 64,800   | .0  | 972        | 40,624 | 167,596 | 3,000  | 3,216    | 6,216  | 63,630 |
| 03.AOL(全体)       | 495,129 | 113.568 | 608.697 | 65.540 | 364.060  | 254 | 41.438     | 40.624 | 511.916 | 18,682 | 3.216    | 21.898 | 74.883 |

完成した決算書を、利用者に分かり易く報告することが大切です

### 5.おわりに 免責事項等とバージョン管理履歴

### 免責事項等

- ・会計上の運用・操作等に関して、ご不明な点等ございましたら、会長・会計担当にご確認ください。
- ・AQL会計ファイル(Excel)の著作権は、稲垣経営研究所とAQL実行委員会が保持しております。
- ・AQL会計操作マニュアル(PDF)の著作権は、稲垣経営研究所が保持しております。
- ・AQL会計ファイル(Excel) およびAQL会計操作マニュアル(PDF)を使用して発生したトラブル等について、 稲垣経営研究所とAQL実行委員会は一切責任を負いません。各大会の責任でお使いください。

### バージョン管理

・AQL会計ファイル(Excel)およびAQL会計操作マニュアル(PDF)のバージョン管理履歴は、以下の通りです。

#### AQL会計ファイル(Excel)

| Ver.    | 更新者   | 更新日        | 主な更新内容            | 更新理由等               |
|---------|-------|------------|-------------------|---------------------|
| Ver.0   | 稲垣 啓  | 2019.06.22 | 新規作成              | _                   |
| Ver.1.0 | 市川 尚志 | 2019.07.09 | シート"当日エビデンス"の追加 等 | 現場の運用を考慮した、入力作業の簡略化 |
| Ver.1.1 | 稲垣 啓  | 2019.07.20 | バージョン管理履歴の追加、書式設定 | 最新版のファイル管理          |
|         |       |            |                   |                     |

#### AQL会計操作マニュアル(PDF)

| Ver.    | 更新者  | 更新日        | 主な更新内容 | 更新理由等 |
|---------|------|------------|--------|-------|
| Ver.1.0 | 稲垣 啓 | 2019.07.29 | 新規作成   | _     |
|         |      |            |        |       |

※各クイズ団体が、AQL会計ファイル(Excel)およびAQL会計操作マニュアル(PDF)を有効活用することで、 正しい会計実務が広く浸透し、さらに事務作業が向上されれば、この上ない喜びです。

# END

AQL会計操作マニュアル Ver.1.0 2019年7月29日 発行 稲垣経営研究所 (無断転載・複写禁止)